# คู่มือ

## การติดตั้งอุปกรณ์กระจายสัญญาณ เครือข่ายไร้สาย มหาวิทยาลัยศรีนครินทรวิโรฒ

## โดย นายนคร บริพนธ์มงคล สำนักคอมพิวเตอร์ มหาวิทยาลัยศรีนครินทรวิโรฒ

## การติดตั้ง Wireless Access Point

การติดตั้งหรือเพิ่ม Wireless Access Point ใหม่เข้าสู่ระบบ จะดำเนินการเมื่อมีการเพิ่ม Wireless Access Point เท่านั้น โดยการเพิ่ม Wireless Access Point ต้องทำการลงทะเบียนกับ Wireless LAN Switch ก่อน เพื่อให้ Wireless LAN Switch รู้จักกับ Wireless Access Point ใหม่ หากไม่นำ Wireless Access Point มา ลงทะเบียนจะทำให้ Wireless Access Point ไม่สามารถใช้งานได้เลย เพราะการลงทะเบียน Wireless Access Point มา ลงทะเบียนจะทำให้ Wireless Access Point ไม่สามารถใช้งานได้เลย เพราะการลงทะเบียน Wireless Access Point จะเป็นการบันทึกค่าต่างๆ ให้กับ Wireless Access Point ได้ทราบว่า Wireless Access Point นี้มี IP Address, Subnet mask, Gateway, Domain Name, Master IP, Server IP ต้องกำหนดค่าเป็นอะไร เป็นต้น รวมถึงการ จัดการควบคุม Wireless Access Point ด้วย เช่น การกำหนด SSID การควบคุมซ่องสัญญาณ การควบคุมความแรง ของสัญญาณ การควบคุมคลื่นความถี่ของสัญญาณ การตรวจสอบผู้บุกรุก การป้องกันการเข้าใช้งานที่ไม่เหมาะสม ด้วย เช่นกัน ดังนั้นการลงทะเบียน Wireless Access Point ต้อย เช่นการ กำหนด SSID การป้องกันการเข้าใช้งานที่ไม่เหมาะสม ด้วย เช่นกัน ดังนั้นการลงทะเบียน Wireless Access Point ต้อย การตรวจสอบผู้บุกรุก การป้องกันการเข้าใช้งานที่ไม่เหมาะสม ด้วย เช่นกัน ดังนั้นการลงทะเบียน Wireless Access Point ต้องทราบค่าตามที่ได้กล่าวมาแล้วเปื้องต้นก่อน ซึ่งขั้นตอนการ ติดตั้ง Wireless Access Point มีดังต่อไปนี้

#### ตารางการกำหดค่า Wireless Access Point รายละเอียด กำหนดค่า IP Network ของเครื่อง Notebook ที่เชื่อมต่อกับ Wireless Access **IP** Network Point เช่น 10.5.62.0 (เลขชุดสุดท้ายจะเป็นศูนย์) Subnet Mask ของเครื่อง Notebook ที่เชื่อมต่อกับ Wireless Access Subnet Mask Point ซึ่งใน มศว จะใช้คลาส C ทั้งหมด คือ 255.255.255.0 VLAN VLAN ของ Wireless Access Point เช่น 62 **AP** Location AP Location ตำแหน่งที่ตั้งของ Wireless Access Point เช่น 16.2.2 ใดยชุดแรกคือตึก ชุดที่สองคือชั้น ชุดที่สามคือตัวที่ของชั้นนั้น AP Name AP Name ชื่อ Wireless Access Point เช่น TestAPSec (ต้องเป็นชื่อภาษาอังกฤษและไม่มีเครื่องหมายใดๆ รวมถึงช่องว่างด้วย) SSID ชื่อ Wireless Access Point ประกาศให้ผู้ใช้ทราบ เช่น SSID WiSE-TestAPSec โดยทุก Wireless Access Point ในมหาวิทยาลัยจะขึ้นต้นด้วยคำว่า WiSE เสมอ **AP** Serial AP Serial หมายเลข Serial Number ของ Wireless Access Point เช่น A30018974 **AP IP Address** AP IP Address หมายเลข IP Address ของ Wireless Access Point เช่น 10.1.3.18 Net Net ชื่อเครือข่ายของ Wireless Access Point ที่แจก IP Address ให้กับ เครื่อง Notebook เช่น Net 62

#### 1. กำหนดค่า Wireless Access Point

ตารางแสดงการกำหนดค่า Wireless Access Point ผู้ดูแลระบบจะต้องกำหนดค่าต่างๆ เบื้องต้นดังตารางนี้

#### ตารางแสดงการกำหนดค่า Wireless Access Point

ในส่วนของ IP Network, VLAN และ Net ต้องเข้าไปตรวจสอบจาก Wireless LAN Switch และใส่ ข้อมูลที่เป็นลำดับต่อไปที่ว่างยู่ (ห้ามซ้ำกับหมายเลขเดิมที่มีอยู่แล้ว)

### 2. เชื่อมต่อ Wireless Access Point กับ Wireless LAN Switch

การติดตั้ง Wireless Access Point ใหม่นั้น ต้องนำ Wireless Access Point มาเชื่อมต่อกับ Wireless LAN Switch โดยตรงหรือผ่านเครือข่ายสวิตซ์ได้เช่นกัน ในเอกสารนี้จะกล่าวถึงการเชื่อมต่อแบบโดยตรงเท่านั้น ดังภาพต่อไปนี้

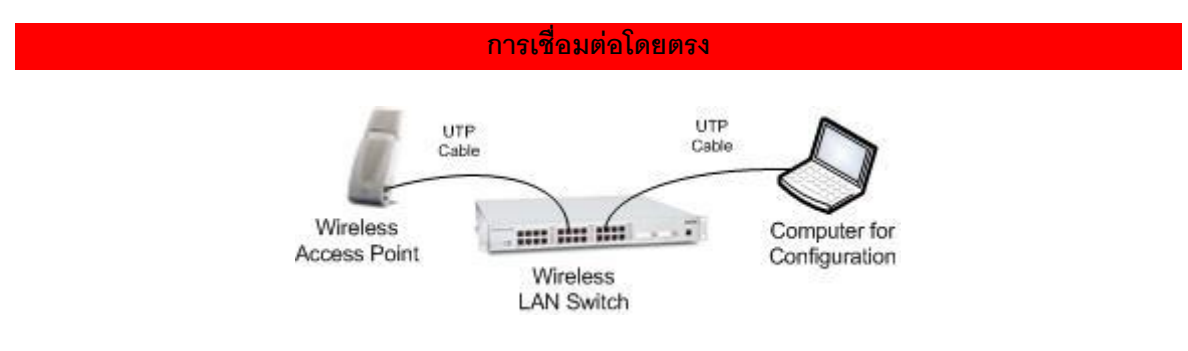

ภาพแสดงการเชื่อมต่อ Wireless Access Point โดยตรง

การเชื่อมต่อ Wireless Access Point กับ Wireless LAN Switch โดยตรงจากภาพนั้นจะใช้สายสัญญาณ UTP เข้าหัวแบบสายตรง (เข้าหัว RJ-45 มาตราฐานเดียวกันทั้งสองด้าน) ไม่ใช่เข้าหัวแบบไขว้ โดยปลายสายด้าน ที่เชื่อมต่อกับ Wireless LAN Switch ให้ต่อเข้ากับช่องใดก็ได้ ซึ่งมีตั้งแต่หมายเลข 0 ถึง 23 และปลายอีกด้าน หนึ่งเชื่อมต่อเข้ากับ Wireless Access Point เมื่อเชื่อมต่อเสร็จแล้วรอสักครู่หากไม่มีปัญหาใดๆ จะมีไฟปรากฏ ขึ้นที่ Wireless Access Point ด้าน PWR แสดงว่าเชื่อมต่อได้แล้ว ขั้นตอนต่อไปเป็นการกำหนดค่าให้กับ Wireless Access Point ที่ได้กล่าวถึงไปแล้วข้างต้น

## 3. ติดตั้งค่า Wireless Access Point ส่วน Command Prompt

นำคอมพิวเตอร์ Notebook หรือคอมพิวเตอร์ Desktop ที่สามารถเขื่อมต่อกับ Wireless LAN Switch ผ่าน เครือข่ายหรือ เชื่อมต่อโดยตรงด้วยสาย UTP กับช่องใดก็ได้หน้า Wireless LAN Switch และดำเนินการตาม ขั้นตอนต่อไปนี้

- 3.1 เปิด Command Prompt ของระบบปฏิบัติการ Windows XP โดยไปที่เมนู Start → Programs → Accessories → Command Prompt
- 3.2 พิมพ์คำสั่ง telnet <หมายเลข IP Address ของ Wireless LAN Switch> <หมายเลข Port> เช่น telnet 10.1.3.13 2300 (หมายเลข Port "2300" ไม่สามารถเปลี่ยนเป็นหมายเลขอื่นได้) หมายเลข 10.1.3.13 คือ Wireless LAN Switch ที่ Wireless Access Point จะไปเชื่อมต่อ สามารถ เปลี่ยนแปลงได้ขึ้นอยู่กับ Wireless Access Point จะไปเชื่อมต่อกับ Wireless LAN Switch ตัวใด

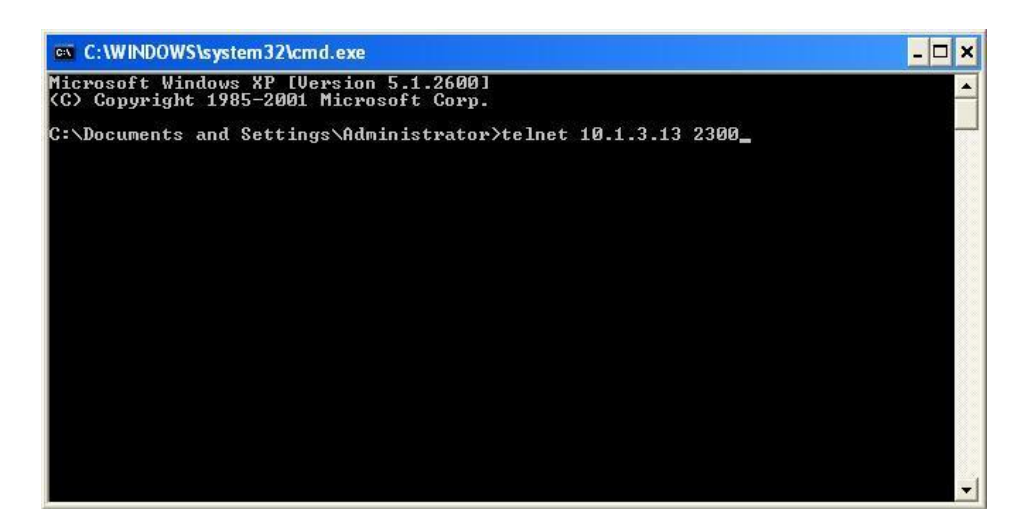

ภาพแสดงการ telnet เข้า Wireless LAN Switch

3.3 ใส่ User และ Password ของ Wireless LAN Switch ที่ถูกต้อง และจะขึ้น soe>

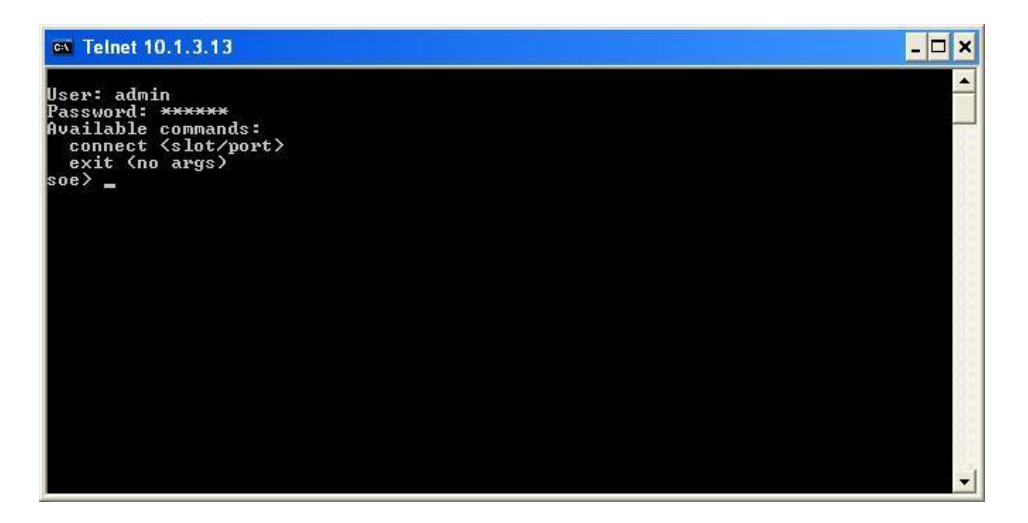

ภาพแสดงการใส่ User และ Password

3.4 ใส่หมายเลข Slot และ Port ที่ Wireless Access Point เชื่อมต่ออยู่ ตัวอย่างใส่ connect 1/10 (เนื่องจาก Wireless LAN Switch ที่ใช้มี Slot เดียวจึงใช้หมายเลข 1) หมายเลข 10 คือ Port ที่เชื่อมต่อ ระหว่าง Wireless LAN Switch กับ Wireless Access Point

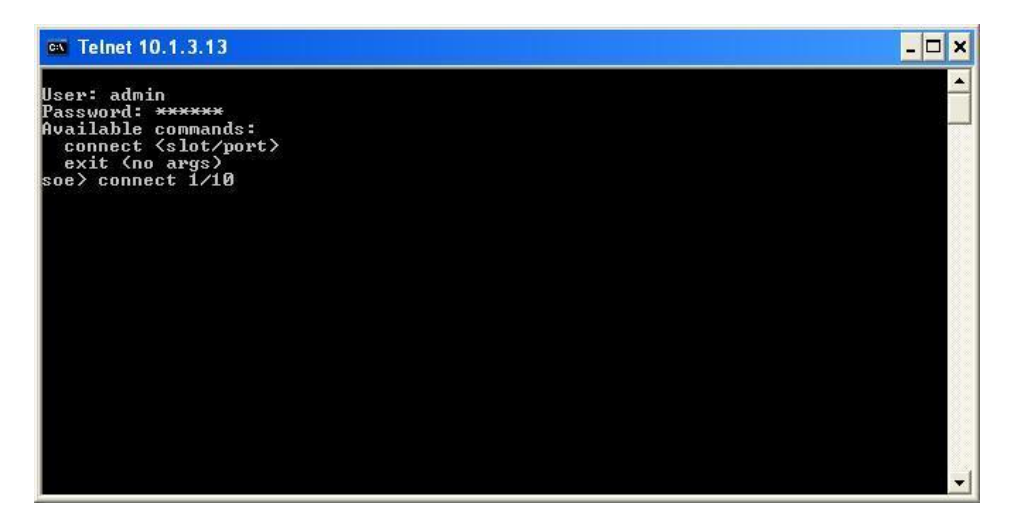

ภาพแสดงการเชื่อมต่อเข้า Slot และ Port

3.5 เมื่อเชื่อมต่อเสร็จให้ถอดสาย UTP ที่เชื่อมต่อระหว่าง Wireless Access Point กับ Wireless LAN Switch ออก และต่อสายเข้าไปใหม่อีกครั้งหนึ่ง (ไม่ต้องปิดหน้าต่าง Command Prompt) รอสักครู่จนพบ ข้อความ Hit <Enter> to stop autoboot: ให้กด Enter เพื่อเข้าสู่โหมดการตั้งค่า ซึ่งจะปรากฏ พร้อมพ์ apboot>

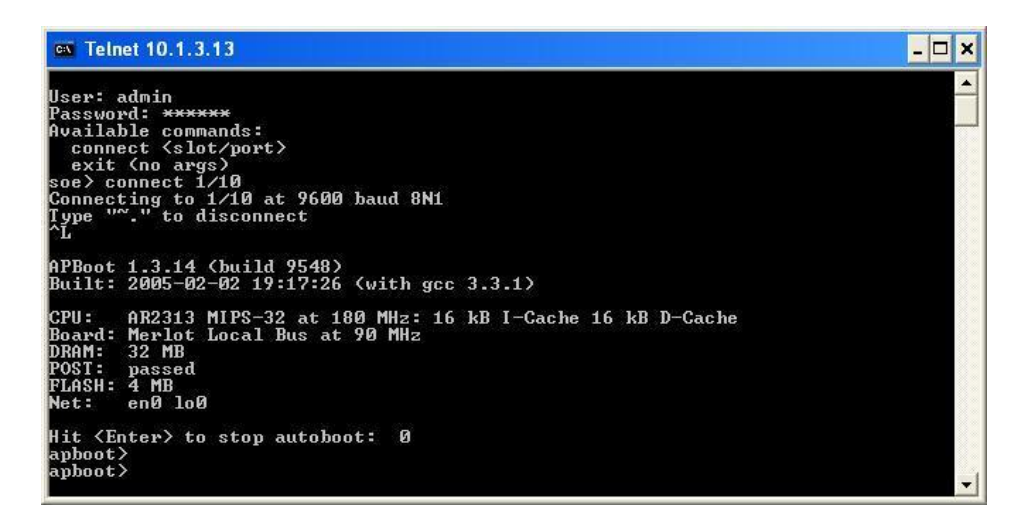

## ภาพแสดงการเข้าสู่โหมดการตั้งค่า

3.6 พิมพ์ setenv serverip <หมายเลขที่เตรียมไว้>, setenv master <หมายเลขที่เตรียมไว้>, setenv ipaddr <หมายเลขที่เตรียมไว้>, setenv netmask <หมายเลขที่เตรียมไว้>, setenv gatewayip <หมายเลขที่เตรียมไว้> จากนั้นพิมพ์ save และ boot ตามลำดับ ดังภาพ

```
Telnet 10.1.3.13
                                                                                                                                                     - 🗆 ×
lit <Enter> to stop autoboot: 0
   boot> setenv serverip 10.1.3.13
    boot>
boot> setenv master 10.1.3.13
    hont
           > setenv ipaddr 10.1.3.18
             setenv netmask 255.255.255.0
             setenv gatewayip 10.1.3.1
         t> save
       ing....
ramming....
         ying....
        t> boot
.ng FLASH image...
ying checksum...
ng image...
MERLOT
              Internetworking
                                              Division
                                          (build 12998 / label #12998)
Idad on 2006-08-03 at 13:22:38 PDT (gcc version 3.4.1)
0... 179.20 BogoMIPS
available (1510k kernel code, 7508k reserved, 2600k data
                                 trinid
loop.
                           lay 1.
/32768k
                   Øk
                                   nem)

ce: 400000 at 1fc00000

D0 (Top) (User Locked)

Found 1 x16 devices at 0x0 in 8-bit bank

1.0 for NET4.0

, UDP, TCP

313: 00:0b:86:c2:4a:56, irg 4

rans from APboot env. Skipping DHCP

255.0 10.1.3.1

. Master is 10.1.3.13

212 (v3): 00:0b:86:a4:a5:60, irg 5, mode AG

rved (c) 2005-2006, Alcatel.

rs for Atheros_abg
                       flash:
TCP/IP
                            CMP, UDH
AR2313:
              ADP...Done. Ma
Itheros AR5212
     iØ: Atheros
All Rights
                          Re
  gistering handlers
                                      Welcome to the Access Point
                                                                                                      >>>>>
lease press Enter to activate this console.
                                                                                                                                                      1 1
```

#### ภาพแสดงการติดตั้งค่าให้กับ Wireless Access Point

ในขั้นตอนที่ 3.6 นี้ สามารถติดตั้งค่า setenv location, setenv dns และ setenv domain ได้ เช่น setenv location 16.4.1, setenv dns 10.1.3.6, setenv domain swu.ac.th แต่ทั้ง 3 ค่านี้จะทำใน โหมด GUI ซึ่งจะกล่าวถึงต่อไป

#### 4. ติดตั้งค่า Wireless Access Point ส่วน GUI

การติดตั้งค่าในส่วน GUI จะต้องกำหนดค่าหลายส่วน ซึ่งค่าต่างๆ ที่กำหนดจะถูกบันทึกอยู่ที่ Wireless LAN Switch โดยการกำหนดค่าในส่วนนี้จะมีทั้งการกำหนด VLAN การกำหนด DHCP การกำหนด Location การกำหนด DNS การกำหนด Domain การกำหนด SNMP เป็นต้น ซึ่งจะกล่าวถึงดังต่อไปนี้

4.1 เปิดโปรแกรม Internet Explorer ที่ช่อง Address Bar ให้ใส่หมายเลข IP Address และ Port ของ
 Wireless LAN Switch ที่ติดตั้ง Wireless Access Point ใหม่ เช่น <u>https://10.1.3.13:4343</u>
 ดังภาพ

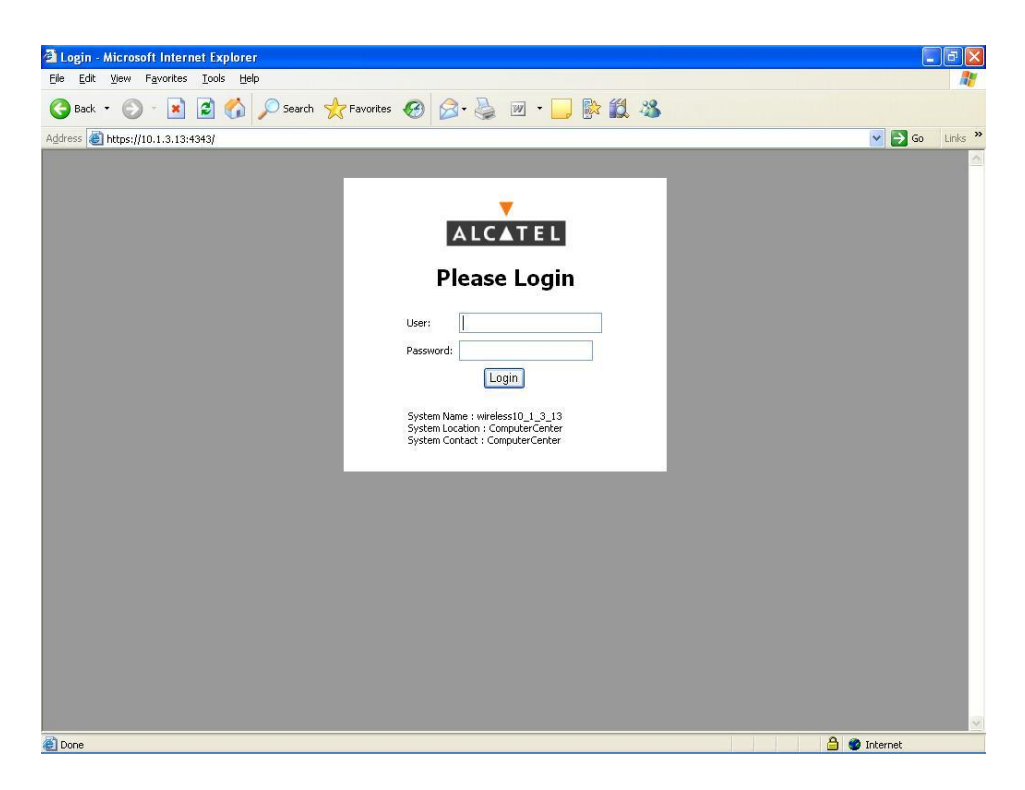

ภาพแสดงหน้าเพจ Wireless LAN Switch

4.2 ใส่ User และ Password ของ Wireless LAN Switch ที่ถูกต้อง → คลิกปุ่ม Login

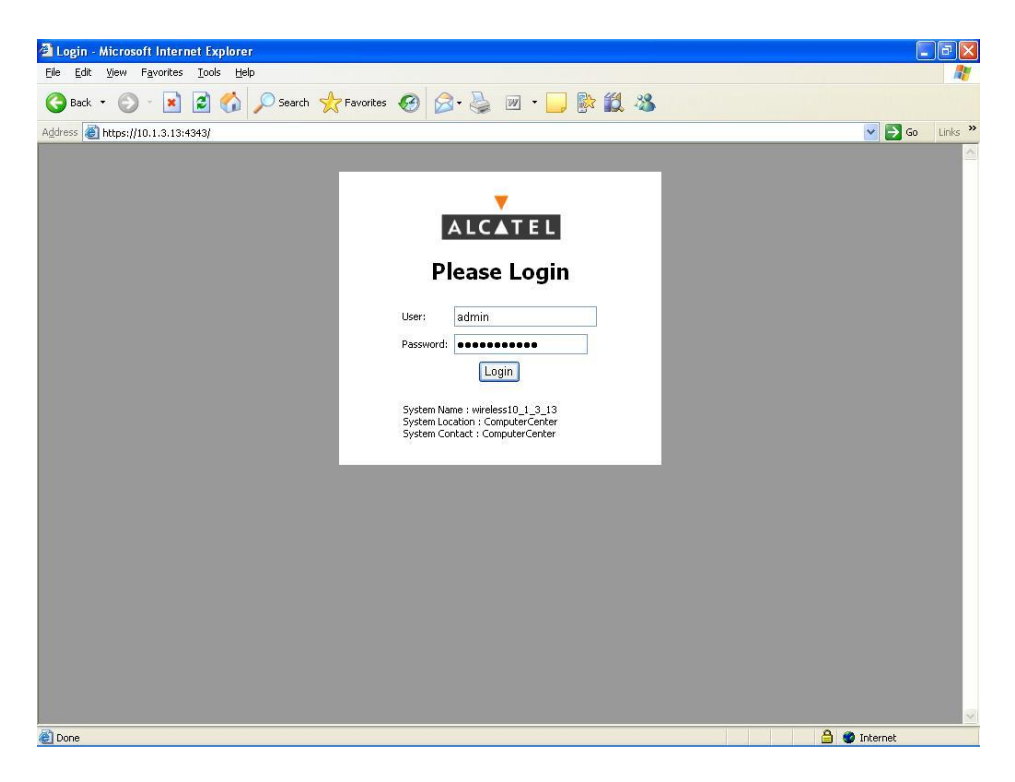

ภาพแสดงหน้าเพจ Login

4.3 เมื่อ Login ผ่านจะพบหน้าจอหลักของ Wireless LAN Switch

| Edit View Favorites Tools                                                                                        | s <u>H</u> elp            |           |          |       |              |                           |                |               |         |        |            |
|----------------------------------------------------------------------------------------------------|---------------------------|-----------|----------|-------|--------------|---------------------------|----------------|---------------|---------|--------|------------|
| Back 🔹 🜍 - 💌 🛃                                                                                                   | 🏠 🔎 Search 🤸              | Favor     | rites    | 3     | 🔗 · 🎍 👿 🔹    | 🚽 除 🛍 🦓                   |                |               |         |        |            |
| ss 🗿 https://10.1.3.13:4343/so                                                                                   | reens/wmsi/monitor.sum    | nary.htm  | J.       |       |              |                           |                |               |         | 🗸 🛃 Go |            |
|                                                                                                    |                           |           |          | -     | 2-2)         |                           | and the second | -             | 6 W     |        | 1          |
| LCATEL Monitori                                                                                                  | ing                       |           |          |       |              | OmniAcc                   | ess 4          | 324           |         | 11     |            |
| and the second second second second second second second second second second second second second second second |                           |           | Direc    |       |              |                           |                | -             |         |        |            |
| nitoring Configuration L                                                                                         | Jagnostics   Mainter      | iance     | Plan     | EV    | ents Reports |                           |                |               |         | LO     | <u>B</u> f |
| twork                                                                                                    | etwork Summ               | ary       |          |       |              | Security Sumn             | nary           |               |         |        |            |
| All WLAN Switches                                                                                                |                           |           |          |       |              |                           |                |               |         |        |            |
| Il Access Points                                                                                                 | LAN Network Status        | ;         |          |       |              | WLAN Attack Summa         | ary            |               |         |        |            |
| Ul Air Monitors                                                                                                  |                           | Total     | Total    | IPSEC | IPSEC        |                           | Last 5         | i Min Last Hi | our All |        |            |
| Wired Access Points                                                                                              |                           | Up        | Down     | Up    | Down         | Denial of Service Attacks | Q              | <u>26</u>     | 104     |        |            |
| W WI ON Choose W                                                                                                 | 'LAN Switches             | 1         | Q        |       |              | Man in the Middle Attacks | 1              | 20            | 53      |        |            |
| All to LATE CIEFICS                                                                                              | ccess Points              | 10        | 0        | 0     | 0            | Signature Pattern Matche  | s <u>1</u>     | 6             | 303     |        |            |
| Ai                                                                                                    | r Monitors                | 1         | 0        | 0     | 0            | Policy Violations         | 2              | 6             | 195     |        |            |
| ICCN W                                                                                                    | ired Access Points        | Q         | Q        | Q     | 0            |                           |                |               |         |        |            |
| Witch Summary Ur                                                                                                 | nprovisioned Access Point | s O       |          |       |              | Rogue AP Classificat      | ion Sur        | nmary         |         |        |            |
| Access Points Du                                                                                                 | uplicate Location Codes   | 2         |          |       |              |                           | Last 51        | 1in Last Hou  | ir All  |        |            |
| Vired Access Points Er                                                                                           | nterprise Clients         | 18        |          |       |              | Rogue APs Detected        | 3              | 3             | 5       |        |            |
| Wired Mux Ports R                                                                                                | ADIUS Servers             | 1         | 0        |       |              | Rogue APs Disabled        | 0              | <u>0</u>      | 0       |        |            |
| Air Monitors LE                                                                                                  | AP Servers                | Q         | 0        |       |              | Interfering APs Detected  | Ζ              | <u>14</u>     | 25      |        |            |
| lients                                                                                                    |                           |           |          |       |              | Known Interfering APs     | 0              | 0             | 0       |        |            |
| lacklist Clients                                                                                                 | LAN Performance Su        | immary    | '        |       |              |                           |                |               |         |        |            |
| irewall Hits                                                                                                    |                           | Last 5 M  | lin Last | Hour  | All          | Client Classification 8   | Summa          | ry            |         |        |            |
| orts                                                                                                    | ad Balancing Events       | Q         | 0        |       | Q            | L                         | ast 5 Mir      | Last Hour     | All     |        |            |
| inventory In                                                                                                    | terference Events         | 0         | 4        |       | <u>11</u>    | Valid Clients 0           |                | 0             | 0       |        |            |
| Ba                                                                                                    | andwidth Exceeded         | 0         | 0        |       | 0            | Interfering Clients 1     | 4              | 30            | 31      |        |            |
| an Er                                                                                                    | ror Threshold Exceeded    | <u>15</u> | 34       |       | 52           | Disabled Rogue Clients    |                | Q             | 0       |        |            |
| WiSE-Building3El1Center                                                                                          |                           |           |          |       |              |                           |                |               |         |        |            |
| WiSE-Building3El2Cent1                                                                                           |                           |           |          |       |              |                           |                |               |         |        |            |
| WICE Dublic of Difference                                                                                        |                           |           |          |       |              |                           |                |               |         |        |            |
| wischbuildingsmaltenter                                                                                          |                           |           |          |       |              |                           |                |               |         |        |            |
| wipe-puildingsmi2Cent2                                                                                           |                           |           |          |       |              |                           |                |               |         |        |            |
| alcatel-ap                                                                                                    |                           |           |          |       |              |                           |                |               |         |        |            |
| WiSE-Building3Fl2Left                                                                                            |                           |           |          |       |              |                           |                |               |         |        |            |
| UICE - Puilding 2Maphing 2                                                                                       |                           |           |          |       |              |                           |                |               |         |        |            |

ภาพแสดงหน้าเพจหลัก

4.4 คลิกเมนู Configuration → Advanced

| witch General Configurat    | ion - Microsoft Internet Explor                                                                                 | rer 🔤                                        |
|-----------------------------|----------------------------------------------------------------------------------------------------|----------------------------------------------|
| Ealt view Favorites In      | bois <u>H</u> eip                                                                                               |                                              |
| Back • 🕥 - 💌 🙎              | 🖞 🏠 🔎 Search   🔶 Favorib                                                                                        | es 🚱 🍰 - 嫨 🔟 - 🛄 🕅 🎇 🎎                       |
| ss 🐻 https://10.1.3.13:4343 | }/screens/switch/config_switch_general                                                                          | il.html 🔽 🄁 Go L                             |
| -                           |                                                                                                    |                                              |
| LCATEL Advan                | ced Configuration                                                                                               | OmniAccess 4324                              |
| itoring Configuration       | Diagnostics Maintenance                                                                                         | Plan Events Reports Save Configuration Logou |
| sic I Advanced              | Switch > Conoral                                                                                                |                                              |
| itch                        | Switch > General                                                                                                |                                              |
| eneral                      | General Port VLAN                                                                                               | Tunnels IP Routing VRRP DHCP Server          |
| lanagement                  |                                                                                                    |                                              |
| ecure Access                | Switch Role                                                                                                    | Master 🐱                                     |
| AN                          | Master IP Address                                                                                               | 10.1.3.13                                    |
| etwork                      | Thates a Thates                                                                                                 | A OTATO (A O                                 |
| adio                        | Loonback Interface                                                                                              |                                              |
| dvanced                     | MAC Address                                                                                                    |                                              |
| Management<br>alibration    | IP Address                                                                                                    |                                              |
| ptimization                 | Switch IP Details (VLAN 1.)                                                                                     |                                              |
| rotection                   | MAC Address                                                                                                    | 00:08:86:40:78:60                            |
| onitoring                   | IP Address                                                                                                    | 10.1.3.13                                    |
| dvanced                     | Subnet Mask                                                                                                    | 255.255.255.0                                |
| urity                       |                                                                                                    |                                              |
| ogue AP                     | Mobility Configuration                                                                                          |                                              |
| bles                        | Enable Mobility                                                                                                 |                                              |
| blicles                     | Provide and a second second second second second second second second second second second second second second |                                              |
| AA Servers                  | MUX Configuration                                                                                               |                                              |
| uthentication Methods       | Enable MUX                                                                                                    |                                              |
| PN Settings                 | MUV Server ID Address                                                                                           |                                              |
| rewall Settings             | Mux beiver in Address                                                                                           |                                              |
| dvanced                     | Enable MUX Server                                                                                               |                                              |
| AN Intrusion Protection     | -                                                                                                    |                                              |
| enial of Service            | 802.11d Regulatory Domain                                                                                       | n                                            |
| an-In-the-Middle            | Country                                                                                                    | Thailand                                     |
| anatures                    |                                                                                                    |                                              |

ภาพแสดงหน้าเพจเมนู Configuration

4.5 คลิกแท็บ VLAN เพื่อเพิ่ม VLAN ใหม่ และคลิกปุ่ม Add

|                                                |                  | A             |               |                     | - RA 454    |                 |         |           |            |
|------------------------------------------------|------------------|---------------|---------------|---------------------|-------------|-----------------|---------|-----------|------------|
| 9 Back • 🜍 • 📕 🕻                               |                  | Search X      | Favorites 😸   | ו • • •             |             | -25             |         |           |            |
| dress 🕘 https://10.1.3.13:434                  | 3/screens/switch | /config_switc | h_vlan.html   |                     |             |                 |         |           | 🖌 💽 Co     |
| ALCATEL Adva                                   | nced Config      | uration       |               | A.                  |             | OmniAccess 43   | 24      |           | mi         |
| Ionitoring Configuration                       | Diagnostics      | Maintena      | ance Plan Ev  | vents Reports       |             |                 | Save    | e Configu | ration Log |
| Basic   Advanced                               | Switch >         | VIAN          |               |                     |             |                 |         |           |            |
| Switch                                         | Smitch >         |               |               |                     |             |                 |         |           |            |
| General                                        | General          | Port          | VLAN Tunnel   | s IP Routing        | VRRP DHCP   | Server          |         |           |            |
| Management                                     | VLAN ID          | IP Addre      | ss Net Mask   | Associated Ports    | Admin State | Operation State |         | Actions   |            |
| Secure Access                                  | 1                | 10.1.3.13     | 255.255.255.0 | Fa1/0-23,Gig1/24-25 | Enabled     | Up              | Disable | Edit      | Delete     |
| Network                                        | 51               | 10.5.51.1     | 255.255.255.0 |                     | Enabled     | Down            | Disable | Edit      | Delete     |
| Radio                                          | 52               | 10.5.52.1     | 255.255.255.0 |                     | Enabled     | Down            | Disable | Edit      | Delete     |
| Advanced                                       | 53               | 10.5.53.1     | 255.255.255.0 |                     | Enabled     | Up              | Disable | Edit      | Delete     |
| RF Management                                  | 54               | 10.5.54.1     | 255.255.255.0 |                     | Enabled     | Up              | Disable | Edit      | Delete     |
| Calibration                                    | 55               | 10.5.55.1     | 255.255.255.0 |                     | Enabled     | Up              | Disable | Edit      | Delete     |
| Protection                                     | 56               | 10.5.56.1     | 255.255.255.0 |                     | Enabled     | Up              | Disable | Edit      | Delete     |
| Monitoring                                     | 57               | 10.5.57.1     | 255.255.255.0 |                     | Enabled     | Up              | Disable | Edit      | Delete     |
| Advanced                                       | 58               | 10.5.58.1     | 255.255.255.0 |                     | Enabled     | Up              | Disable | Edit      | Delete     |
| Security                                       | 59               | 10.5.59.1     | 255.255.255.0 |                     | Enabled     | Up              | Disable | Edit      | Delete     |
| Rogue AP                                       | 60               | 10.5.60.1     | 255.255.255.0 |                     | Enabled     | Down            | Disable | Edit      | Delete     |
| Policies                                       | 61               | 10.5.61.1     | 255.255.255.0 |                     | Enabled     | Up              | Disable | Edit      | Delete     |
| AAA Servers                                    | Add              |               |               |                     |             |                 |         |           |            |
| Authentication Methods                         |                  |               |               |                     |             |                 |         |           |            |
| VPN Settings                                   |                  |               |               |                     |             |                 |         |           |            |
| Firewall Settings                              |                  |               |               |                     |             |                 |         |           |            |
| Advanced                                       |                  |               |               |                     |             |                 |         |           |            |
| VLAN Intrusion Protection<br>Denial of Service |                  |               |               |                     |             |                 |         |           |            |
| Man-In-the-Middle                              |                  |               |               |                     |             |                 |         |           |            |

ภาพแสดงหน้าเพจแท็บ VLAN

4.6 ใส่ VLAN ID, IP Address และ Net Mask ที่กำหนดค่าไว้ในขั้นต้น และคลิกปุ่ม Apply

| Switch VLAN Configuration        | on - Microsoft Inte        | ernet Explorer            |                |                                 |                           |
|----------------------------------|----------------------------|---------------------------|----------------|---------------------------------|---------------------------|
| <u>File Edit View Favorites</u>  | <u>T</u> ools <u>H</u> elp |                           |                |                                 |                           |
| 🚱 Back 🔹 🐑 🖌 💌                   | 🗟 🏠 🔎 Sea                  | rch 📌 Favorites 🍕         | 3 🔗 🎍 🗹        | - 📴 除 🛍 🦓                       |                           |
| Address (a) https://10.1.3.13:43 | 43/screens/switch/conl     | fig_switch_vlan.html?vlan | =new           |                                 | 🔽 🛃 Go 🛛 Links 🂙          |
| ALCATEL Adva                     | anced Configurat           | tion                      | A              | OmniAccess 4324                 |                           |
| Monitoring Configuration         | Diagnostics M              | Aaintenance Plan          | Events Reports |                                 | Bave Configuration Logout |
| Basic   Advanced                 | Switch > V                 | LAN > Add Ne              | w VLAN         |                                 | « Back                    |
| General                          | Configuration              |                           |                | DHCP Helper Addresses           |                           |
| Management                       | VLAN ID                    | 62                        |                | No Helper Addresses C           |                           |
| Secure Access                    | IP Settings                |                           |                | Add                             |                           |
| WLAN                             | C Obtain an IP ac          | ddress from DHCP          |                |                                 |                           |
| Padio                            | C Obtain an IP ac          | ddress with PPPoE         |                |                                 |                           |
| Advanced                         | Service name               |                           |                |                                 |                           |
| RF Management<br>Calibration     | Username                   |                           |                |                                 |                           |
| Optimization                     | Password                   |                           |                | NAT                             |                           |
| Protection                       | Confirm<br>Password        |                           |                | Enable source NAT for this VLAN | Г                         |
| Monitoring                       | • Use the following        | ng IP address             |                |                                 |                           |
| Advanced                         | IP Address                 | 10.5.62.1                 |                |                                 |                           |
| Security<br>Roque AP             | Net Mack                   | 255 255 255 0             |                |                                 |                           |
| Roles                            | net ridsk                  | 2001200120010             |                |                                 |                           |
| Policies                         | -                          |                           |                |                                 |                           |
| AAA Servers                      | Assign this                | VLAN to Ports             |                |                                 |                           |
| Authentication Methods           |                            | 0                         | 2 4 6 8 10 12  | 14 16 18 20 22                  |                           |
| VPN Settings                     |                            |                           |                |                                 |                           |
| Firewall Settings                |                            | 1                         | 3 5 7 9 11 13  | 15 17 19 21 23 24 25            |                           |
| Advanced                         |                            |                           |                |                                 |                           |
| Denial of Service                |                            |                           |                |                                 |                           |
| Man-In-the-Middle                |                            |                           |                |                                 | The sector of             |
| Signatures                       |                            |                           |                |                                 | мррту                     |
| Done                             |                            |                           |                |                                 | 🔒 🥥 Internet              |

ภาพแสดงหน้าเพจแท็บ Add New VLAN

4.7 กลับสู่หน้าเพจแท็บ VLAN และ VLAN ID ใหม่จะปรากฏขึ้น ในตัวอย่างคือ VLAN ID 62

| <u>E</u> dit <u>V</u> iew Favorites <u>T</u>   | ools <u>H</u> elp         |                |               |                     |             |                      |         |           |            |
|------------------------------------------------|---------------------------|----------------|---------------|---------------------|-------------|----------------------|---------|-----------|------------|
| Back 🔹 🕥 🕤 📕 🕻                                 | 🛯 🏠 🔎                     | Search 🤸       | Favorites 🧭   | 🔊 · 🎽 🗹 ·           | 📃 除 🛍       |                      |         |           |            |
| iress 💣 https://10.1.3.13:434:                 | 3/screens/switch          | /config_switch | vlan.html     |                     |             |                      |         |           | 🗸 🋃 Go     |
| <b>T</b>                                       |                           |                | -             | 2                   |             |                      | -       |           |            |
| ALCATEL Advar                                  | nced Config               | uration        |               |                     |             | <b>OmniAccess</b> 43 | 24      |           | mi sari    |
| onitoring Configuration                        | Diagonstics               | Maintena       | nce Dian E    |                     |             |                      | Save    | e Configu | ration L c |
| Desis                                          | Construction of the local |                |               |                     |             |                      | ouve    | s conigo  |            |
| awitch                                         | Switch >                  | VLAN           |               |                     |             |                      |         |           |            |
| General                                        | General                   | Port           | VLAN Tunnel   | s IP Routing        | VRRP DHCP   | Server               |         |           |            |
| Management                                     | VLAN ID                   | IP Addre       | ss Net Mask   | Associated Ports    | Admin State | Operation State      |         | Actions   |            |
| Secure Access                                  | 1                         | 10.1.3.13      | 255.255.255.0 | Fa1/0-23,Gig1/24-25 | Enabled     | Up                   | Disable | Edit      |            |
| Network                                        | 51                        | 10.5.51.1      | 255.255.255.0 |                     | Enabled     | Down                 | Disable | Edit      | Delete     |
| Radio                                          | 52                        | 10.5.52.1      | 255.255.255.0 |                     | Enabled     | Down                 | Disable | Edit      | Delete     |
| Advanced                                       | 53                        | 10.5.53.1      | 255.255.255.0 |                     | Enabled     | Up                   | Disable | Edit      | Delete     |
| IF Management                                  | 54                        | 10.5.54.1      | 255.255.255.0 |                     | Enabled     | Up                   | Disable | Edit      | Delete     |
| Calibration                                    | 55                        | 10.5.55.1      | 255.255.255.0 |                     | Enabled     | Up                   | Disable | Edit      | Delete     |
| Protection                                     | 56                        | 10.5.56.1      | 255.255.255.0 |                     | Enabled     | Up                   | Disable | Edit      | Delete     |
| Monitoring                                     | 57                        | 10.5.57.1      | 255.255.255.0 |                     | Enabled     | Up                   | Disable | Edit      | Delete     |
| Advanced                                       | 58                        | 10.5.58.1      | 255.255.255.0 |                     | Enabled     | Up                   | Disable | Edit      | Delete     |
| iecurity                                       | 59                        | 10.5.59.1      | 255.255.255.0 |                     | Enabled     | Up                   | Disable | Edit      | Delete     |
| Rogue AP<br>Rolec                              | 60                        | 10.5.60.1      | 255.255.255.0 |                     | Enabled     | Down                 | Disable | Edit      | Delete     |
| Policies                                       | 61                        | 10.5.61.1      | 255.255.255.0 |                     | Enabled     | Up                   | Disable | Edit      | Delete     |
| AAA Servers                                    | 62                        | 10.5.62.1      | 255.255.255.0 |                     | Enabled     | Down                 | Disable | Edit      | Delete     |
| Authentication Methods<br>VPN Settings         | Add                       |                |               |                     |             |                      |         | 1         |            |
| Firewall Settings                              |                           |                |               |                     |             |                      |         |           |            |
| Advanced                                       |                           |                |               |                     |             |                      |         |           |            |
| VLAN Intrusion Protection<br>Denial of Service |                           |                |               |                     |             |                      |         |           |            |
| Man-In-the-Middle                              |                           |                |               |                     |             |                      |         |           |            |

ภาพแสดงหน้าเพจ VLAN ใหม่

4.8 คลิกแท็บ DHCP Server เพื่อเพิ่ม DHCP ใหม่ และคลิกปุ่ม Add ในหัวข้อ Pool Configuration

| <u>E</u> dit <u>V</u> iew F <u>a</u> vorites <u>T</u> | ools <u>H</u> elp |                        |                   |                        |                    |
|-------------------------------------------------------|-------------------|------------------------|-------------------|------------------------|--------------------|
| Back 🔹 🐑 - 💌 💈                                        | ) 🏠 🔎 s           | earch ☆ Favorites 🚱    | 🗟 • 🍓 👿 •         | 🔜 除 🎁 🦓                |                    |
| is A https://10.1.3.13:4343                           | screens/switch/c  | onfia switch dhcp.html |                   |                        | ✓ So               |
| -                                                     |                   |                        | )                 |                        |                    |
| LCATEL Advan                                          | ced Configur      | ation                  |                   | OmniAccess 4           | 324                |
| itoring Configuration                                 | Diagnostics       | Maintenance Plan Ev    | ents Renorts      |                        | Save Configuration |
| sic   Advanced                                        | Curibele >        |                        |                   |                        |                    |
| itch                                                  | switch >          | DHCP Server            |                   |                        |                    |
| ieneral                                               | General           | Port VLAN Tunnels      | IP Routing        | VRRP DHCP Server       |                    |
| lanagement                                            | Enable DHC        | Server                 |                   | J.                     |                    |
| AN                                                    | Bool Confir       | uration                |                   | , <del>,</del>         |                    |
| Network                                               | Name              | Default Router         | Network           | Ranne                  | Action             |
| adio                                                  | Net51             | 10.5.51.1              | 10.5.51.0         | 10.5.51.21-10.5.51.254 | Edit Delete        |
| dvanced                                               | Net52             | 10.5.52.1              | 10.5.52.0         | 10.5.52.21-10.5.52.254 | Edit Delete        |
| Management<br>alibration                              | Net53             | 10.5.53.1              | 10.5.53.0         | 10.5.53.21-10.5.53.254 | Edit Delete        |
| ptimization                                           | Net54             | 10.5.54.1              | 10.5.54.0         | 10.5.54.21-10.5.54.254 | Edit Delete        |
| rotection                                             | Net55             | 10.5.55.1              | 10.5.55.0         | 10.5.55.21-10.5.55.254 | Edit Delete        |
| onitoring                                             | Net56             | 10.5.56.1              | 10.5.56.0         | 10.5.56.21-10.5.56.254 | Edit Delete        |
| dvanced                                               | Net57             | 10.5.57.1              | 10.5.57.0         | 10.5.57.21-10.5.57.254 | Edit Delete        |
| urity<br>Source AP                                    | Net58             | 10.5.58.1              | 10.5.58.0         | 10.5.58.21-10.5.58.254 | Edit Delete        |
| oles                                                  | Net59             | 10.5.59.1              | 10.5.59.0         | 10.5.59.21-10.5.59.254 | Edit Delete        |
| olicies                                               | Net60             | 10.5.60.1              | 10.5.60.0         | 10.5.60.21-10.5.60.254 | Edit Delete        |
| AA Servers                                            | Net61             | 10.5.61.1              | 10.5.61.0         | 10.5.61.21-10.5.61.254 | Edit Delete        |
| uthentication Methods<br>N Settings                   | Add               |                        |                   |                        |                    |
| irewall Settings                                      |                   |                        |                   |                        |                    |
| dvanced                                               | Excluded A        | ddress Range           |                   |                        |                    |
| AN Intrusion Protection                               |                   |                        | 10.5.51.1-10.5.51 | .20                    | Add                |
| lenial of Service                                     | Excluded Add      | ress                   | 10.5.53.1-10.5.53 | 3.20                   |                    |
| ian-In-une-Miudle                                     |                   |                        | 10.5.54.1-10.5.54 | 4.20 👱                 | Delete             |

ภาพแสดงหน้าเพจแท็บ DHCP Server

4.9 ใส่ข้อมูล Add DHCP Pool ใหม่ที่ต้องการสร้างขึ้น และคลิกปุ่ม Done

| Switch DHCP Configuration                      | on - Microsoft Int         | ernet Explorer                                                               |                                       |
|------------------------------------------------|----------------------------|------------------------------------------------------------------------------|---------------------------------------|
| Elle Edit View Favorites                       | <u>T</u> ools <u>H</u> elp |                                                                              | <b>//</b>                             |
| 🌀 Back 👻 💿 🕤 💌                                 | 🕄 🏠 🔎 Sea                  | rch 👷 Favorites 🚱 🔗 - 嫨 😥 - 🛄 除 鑬 🔏                                          |                                       |
| Address 🕘 https://10.1.3.13:434                | 3/screens/switch/cor       | fig_switch_dhcp.html                                                         | Go Links <sup>3</sup>                 |
| Monitoring Configuration                       | Diagnostics                | Aaintenance Plan Events Reports S                                            | Save Configuration   Logout           |
| Basic I Advanced                               | Switch > D                 |                                                                              |                                       |
| Switch                                         | Switch > D                 | hep > Aug Dhep Pool                                                          |                                       |
| General                                        |                            |                                                                              | « Back                                |
| Management                                     | Pool Name                  | Net62                                                                        |                                       |
| Secure Access                                  | Default Router             | 10.5.62.1                                                                    |                                       |
| WLAN                                           | DNS Servers                | 10.1.2.6                                                                     |                                       |
| Network                                        | Danaia Maria               | In anjoir from of ceperate problem of the separated by spaces.               | · · · · · · · · · · · · · · · · · · · |
| Advanced                                       | Domain Mame                | Swulacion                                                                    |                                       |
| RF Management                                  | WINS Servers               | I Import from DHCP/PPPoE (Multiple WINS Servers should be separated by space | s)                                    |
| Calibration                                    | Lease                      | 1 Days 0 Hrs 0 Mins                                                          |                                       |
| Optimization                                   | Network                    | IP Address 10.5.62.0 Netmask 255.255.255.0                                   |                                       |
| Protection                                     | Authoritative              | (This should be left off in most cases)                                      |                                       |
| Monitoring                                     |                            |                                                                              |                                       |
| Advanced                                       |                            |                                                                              | Done Cancel                           |
| Security                                       |                            |                                                                              |                                       |
| Rogue Ar<br>Rolac                              |                            |                                                                              |                                       |
| Policies                                       |                            |                                                                              |                                       |
| AAA Servers                                    |                            |                                                                              |                                       |
| Authentication Methods                         |                            |                                                                              |                                       |
| VPN Settings                                   |                            |                                                                              |                                       |
| Firewall Settings                              |                            |                                                                              |                                       |
| Advanced                                       |                            |                                                                              |                                       |
| WLAN Intrusion Protection<br>Denial of Service |                            |                                                                              |                                       |
| Man-In-the-Middle                              |                            |                                                                              |                                       |
| Signatures                                     |                            |                                                                              |                                       |
| Policies                                       |                            |                                                                              |                                       |
|                                                |                            |                                                                              | E-mail Support                        |
| 8                                              |                            |                                                                              | A                                     |

ภาพแสดงหน้าเพจ Add DHCP Pool

4.10 Net62 ที่สร้างใหม่ปรากฏขึ้น แต่ข้อมูล Range ยังไม่มี ซึ่งสามารถป้องกัน IP Address

| บางส่วนไม่ให้แจกจ่ายได้ โดยคลิกปุ่ม Add ภายใต้หัวข้อ Excluded Address Rang | ige |
|----------------------------------------------------------------------------|-----|
|----------------------------------------------------------------------------|-----|

| Switch DHCP Configuratio          | n - Microsoft I   | nternet Explorer        |                   |                        |                           |
|-----------------------------------|-------------------|-------------------------|-------------------|------------------------|---------------------------|
| <u>File Edit View Favorites T</u> | ools <u>H</u> elp |                         |                   |                        | A                         |
| 🕒 Back 🔹 🕥 🕤 💌 😰                  | 🛾 🏠 🔎             | Search 👷 Favorites 🚱    | 🗟 • 🎍 👿 •         | 📙 📴 🋍 🚳                |                           |
| Address Address //10.1.3.13:434   | 3/screens/switch/ | config_switch_dhcp.html |                   |                        | So Links                  |
| Monitoring Configuration          | Diagnostics       | Maintenance Plan Ev     | ents Reports      |                        | Save Configuration Logout |
| Basic   Advanced                  | Switch >          | DHCP Server             |                   |                        |                           |
| Switch                            |                   |                         |                   |                        |                           |
| General                           | General           | Port VLAN Tunnels       | IP Routing        | VRRP DHCP Server       |                           |
| Management                        | Enable DHC        | P Server                |                   | <b>u</b>               |                           |
| WLAN                              | Deel Confi        | a server                |                   | 17                     |                           |
| Network                           | Name              | Default Bouter          | Notwork           | Bango                  | Action                    |
| Radio                             | Net51             | 10.5.51.1               | 10.5.51.0         | 10.5.51.21-10.5.51.254 | Edit Delete               |
| Advanced                          | Net52             | 10.5.52.1               | 10.5.52.0         | 10.5.52.21-10.5.52.254 | Edit Delete               |
| RF Management                     | Net53             | 10.5.53.1               | 10.5.53.0         | 10.5.53.21-10.5.53.254 | Edit Delete               |
| Ontimization                      | Net54             | 10.5.54.1               | 10.5.54.0         | 10.5.54.21-10.5.54.254 | Edit Delete               |
| Protection                        | Net55             | 10.5.55.1               | 10.5.55.0         | 10.5.55.21-10.5.55.254 | Edit Delete               |
| Monitoring                        | Net56             | 10.5.56.1               | 10.5.56.0         | 10.5.56.21-10.5.56.254 | Edit Delete               |
| Advanced                          | Net57             | 10 5 57 1               | 10.5.57.0         | 10.5.57 21-10.5.57 254 | Edit Delete               |
| Security                          | Net59             | 10 5 58 1               | 10.5.58.0         | 10 5 58 21-10 5 58 254 | Edit Delete               |
| Rogue AP<br>Rolac                 | Not50             | 10 5 50 1               | 10.5.50.0         | 10 5 50 21-10 5 50 254 | Edit Delete               |
| Policies                          | Net/0             | 10.5.59.1               | 10.5.59.0         | 10.5.59.21-10.5.59.254 |                           |
| AAA Servers                       | Netou             | 10.5.60.1               | 10.5.60.0         | 10.5.00.21-10.5.00.254 | Edit Delete               |
| Authentication Methods            | Netor             | 10.5.61.1               | 10.5.61.0         | 10.5.61.21-10.5.61.254 | Edit Delete               |
| VPN Settings                      | Net62             | 10.5.62.1               | 10.5.62.0         |                        | Edit Delete               |
| Firewall Settings                 | Add               |                         |                   |                        |                           |
| Advanced                          | Evoluted A        | ddross Pango            |                   |                        |                           |
| WLAN Intrusion Protection         | EACIGUEU A        | duress Kange            | <b></b>           |                        |                           |
| Man-In-the-Middle                 |                   |                         | 10.5.51.1-10.5.51 | .20                    | Add                       |
| Signatures                        | Excluded Ad       | tress                   | 10.5.53.1-10.5.53 | .20                    | Delete                    |
| Policies                          |                   |                         | 10.5.54.1-10.5.54 | .20 💌                  | Dolote                    |
|                                   |                   |                         |                   |                        | Apply                     |
| ê                                 |                   |                         |                   |                        | 🔒 🧶 Internet              |

ภาพแสดงหน้าเพจ DHCP ที่สร้างใหม่

4.11 ใส่ช่วง IP Address ที่ไม่แจกจ่าย เช่น 10.5.62.1 – 10.5.62.20 คลิกปุ่ม Done และปุ่ม Apply

| e <u>E</u> dit <u>V</u> iew F <u>a</u> vorites | Tools Help          |                        |                                        |                        |              |        |       |
|------------------------------------------------|---------------------|------------------------|----------------------------------------|------------------------|--------------|--------|-------|
| Back + 🕥 - 💌                                   | 🗟 🏠 🔎 s             | earch 📩 Favorites 🧑    | 🔗 · 🍓 💌 🔹                              | 📙 🕅 🛍 🦓                |              |        |       |
| ress 🕘 https://10.1.3.13:43                    | 43/screens/switch/c | onfig_switch_dhcp.html |                                        |                        |              | 💌 🔁 Go | Links |
| Secure Access                                  | Enable DHCI         | Server                 |                                        | <b>v</b>               |              |        |       |
| /LAN                                           | Pool Confid         | juration               |                                        |                        |              |        |       |
| Network                                        | Name                | Default Router         | Network                                | Range                  | A            | ction  |       |
| Radio                                          | Net51               | 10.5.51.1              | 10.5.51.0                              | 10.5.51.21-10.5.51.254 | Edit         | Delete |       |
| Advanced<br>E Managamont                       | Net52               | 10.5.52.1              | 10.5.52.0                              | 10.5.52.21-10.5.52.254 | Edit         | Delete |       |
| Calibration                                    | Net53               | 10.5.53.1              | 10.5.53.0                              | 10.5.53.21-10.5.53.254 | Edit         | Delete |       |
| Optimization                                   | Net54               | 10.5.54.1              | 10.5.54.0                              | 10.5.54.21-10.5.54.254 | Edit         | Delete |       |
| Protection                                     | Net55               | 10.5.55.1              | 10.5.55.0                              | 10.5.55.21-10.5.55.254 | Edit         | Delete |       |
| Monitoring                                     | Net56               | 10.5.56.1              | 10.5.56.0                              | 10.5.56.21-10.5.56.254 | Edit         | Delete |       |
| Advanced                                       | Net57               | 10.5.57.1              | 10.5.57.0                              | 10.5.57.21-10.5.57.254 | Edit         | Delete |       |
| curity<br>Roque AP                             | Net58               | 10.5.58.1              | 10.5.58.0                              | 10.5.58.21-10.5.58.254 | Edit         | Delete |       |
| Roles                                          | Net59               | 10.5.59.1              | 10.5.59.0                              | 10.5.59.21-10.5.59.254 | Edit         | Delete |       |
| Policies                                       | Net60               | 10.5.60.1              | 10.5.60.0                              | 10.5.60.21-10.5.60.254 | Edit         | Delete |       |
| AA Servers                                     | Net61               | 10.5.61.1              | 10.5.61.0                              | 10.5.61.21-10.5.61.254 | Edit         | Delete |       |
| Authentication Methods                         | Net62               | 10.5.62.1              | 10.5.62.0                              |                        | Edit         | Delete |       |
| /PN Settings                                   | Add                 |                        |                                        |                        | interested i |        |       |
| irewall Settings                               |                     |                        |                                        |                        |              |        |       |
| Advanced                                       | Excluded A          | ldress Range           |                                        |                        |              |        |       |
| Denial of Service                              |                     |                        | 10.5.58 1-10.5.58                      | 3 20 🔨                 | Add          |        |       |
| Man-In-the-Middle                              | Excluded Add        | verc                   | 10.5.59.1-10.5.59                      | 9.20                   | Add          |        |       |
| Signatures                                     | Excluded Hou        |                        | 10.5.60.1-10.5.60                      | 0.20                   | Delete       |        |       |
| Policies                                       |                     |                        |                                        |                        |              |        |       |
|                                                | Add Exclude         | ed Address             |                                        |                        |              |        | ř     |
|                                                | Excluded Ran        | ge 10.5.62.1           | - 10.5.62.20                           |                        |              |        | -     |
|                                                | Done (              | Cancel                 | 100.00.000.0000.0000.0000.0000.0000.00 |                        |              |        |       |
|                                                |                     |                        |                                        |                        |              |        |       |
|                                                |                     |                        |                                        |                        |              |        |       |
|                                                |                     |                        |                                        |                        |              |        | e     |

## ภาพแสดงหน้าเพจ Add Excluded Address

4.12 กด Save Configuration ด้านขวาบน และคลิกปุ่ม OK

| and the second second se | met explorei                                                                                                    |                                                                                                    |                                                                                                    |                                                                                                    |
|----------------------------------------------------------------------------------------------------|----------------------------------------------------------------------------------------------------|----------------------------------------------------------------------------------------------------|----------------------------------------------------------------------------------------------------|----------------------------------------------------------------------------------------------------|
| s Help                                                                                                    |                                                                                                    |                                                                                                    |                                                                                                    |                                                                                                    |
| 🏠 🔎 Searc                                                                                                    | h 쑭 Favorites 🧭                                                                                                    | 🗟 • 🎍 💌 •                                                                                                    | 📙 🖹 🛍 🔏                                                                                                    |                                                                                                    |
| creens/switch/confid                                                                                                    | g_switch_dhcp.html                                                                                                    |                                                                                                    |                                                                                                    | 💌 🛃 Go 🛛 Lir                                                                                                    |
| ed Configuration                                                                                                    | on                                                                                                    | AN C                                                                                                    | OmniAccess 4                                                                                                    | 324                                                                                                    |
| Diagnostics Ma                                                                                                    | aintenance Plan Evi                                                                                                    | ents Reports                                                                                                    |                                                                                                    | Save Configuration Logout                                                                                                    |
| witch > DF                                                                                                    | ICP Server                                                                                                    |                                                                                                    |                                                                                                    |                                                                                                    |
| General Po                                                                                                    | rt VLAN Tunnels                                                                                                    | IP Routing                                                                                                    | VRRP DHCP Server                                                                                                    |                                                                                                    |
| Enable DHCD Se                                                                                                    | ruar                                                                                                    |                                                                                                    | <b>P</b>                                                                                                    |                                                                                                    |
| Dool Configure                                                                                                    | ation                                                                                                    |                                                                                                    |                                                                                                    |                                                                                                    |
| Name                                                                                                    | Default Pouter                                                                                                    | Network                                                                                                    | Papre                                                                                                    | Action                                                                                                    |
| Net51 1                                                                                                    | 0.5.51.1                                                                                                    | 10.5.51.0                                                                                                    | 10.5.51.21-10.5.51.254                                                                                                    | Edit Delete                                                                                                    |
| Net52 1                                                                                                    | 0.5.52.1                                                                                                    | 10.5.52.0                                                                                                    | 10.5.52.21-10.5.52.254                                                                                                    | Edit Delete                                                                                                    |
| Net53 1                                                                                                    | 0.5.53.1                                                                                                    | 10.5.53.0                                                                                                    | 10.5.53.21-10.5.53.254                                                                                                    | Edit Delete                                                                                                    |
| Net54 1                                                                                                    | 0.5.54.1                                                                                                    | 10.5.54.0                                                                                                    | 10.5.54.21-10.5.54.254                                                                                                    | Edit Delete                                                                                                    |
| Net55 1                                                                                                    | 0.5.55.1                                                                                                    | 10.5.55.0                                                                                                    | 10.5.55.21-10.5.55.254                                                                                                    | Edit Delete                                                                                                    |
| Net56 1                                                                                                    | 0.5.56.1                                                                                                    | 10.5.56.0                                                                                                    | 10.5.56.21-10.5.56.254                                                                                                    | Edit Delete                                                                                                    |
| Nel57 1                                                                                                    | 05571                                                                                                    |                                                                                                    |                                                                                                    | Edit Delete                                                                                                    |
| Net58 1                                                                                                    | 0 5 58 1 Mic                                                                                                    | rosoft Internet Exp                                                                                                    | lorer 🔀                                                                                                    | Edit Delete                                                                                                    |
| Net50 1                                                                                                    | 0 5 59 1                                                                                                    | N                                                                                                    |                                                                                                    | Edit Delete                                                                                                    |
| Note0 1                                                                                                    | 0.5.60.1                                                                                                    | Changes were w                                                                                                    | ritten to flash successfully.                                                                                                    | Edit Delete                                                                                                    |
| Net61 1                                                                                                    | 0.5.00.1                                                                                                    | g                                                                                                    |                                                                                                    | Edit Delete                                                                                                    |
| Neter 1                                                                                                    | 0.5.61.1                                                                                                    |                                                                                                    | K                                                                                                    | Edit Delete                                                                                                    |
| 1                                                                                                    | 0.5.62.1                                                                                                    |                                                                                                    |                                                                                                    | Edit Delete                                                                                                    |
| AGG                                                                                                    |                                                                                                    |                                                                                                    |                                                                                                    |                                                                                                    |
| Excluded Addr                                                                                                    | ess Range                                                                                                    |                                                                                                    |                                                                                                    |                                                                                                    |
|                                                                                                    |                                                                                                    | 10.5.59.1-10.5.59                                                                                                    | .20 🔨                                                                                                    | Add                                                                                                    |
| Excluded Address                                                                                                    |                                                                                                    | 10.5.60.1-10.5.60                                                                                                    | .20                                                                                                    | - Add                                                                                                    |
|                                                                                                    |                                                                                                    | 10.5.61.1-10.5.61                                                                                                    | .20                                                                                                    | Delete                                                                                                    |
|                                                                                                    | Pelp<br>Pelp<br>Pelp<br>Person Person<br>Person Person Person<br>Person Person Person<br>Person Person Person<br>Person Person Person<br>Person Person Person Person<br>Person Person Pers | s Help<br>Search & Fevorites ↔ I<br>reens/switch/config_switch_dhcp.html<br>ad Configuration<br>Ageneral Port VLAN Tunnels<br>Enable DHCP Server<br>Pool Configuration<br>Net51 10.5.51.1<br>Net52 10.5.52.1<br>Net53 10.5.53.1<br>Net54 10.5.54.1<br>Net55 10.5.55.1<br>Net55 10.5.55.1<br>Net55 10.5.55.1<br>Net55 10.5.55.1<br>Net55 10.5.55.1<br>Net56 10.5.56.1<br>Net59 10.5.59.1<br>Net59 10.5.59.1<br>Ne | ► Help           Image: Search         Image: Search | ► Heb         Image: Search       Image: Search       Im |

ภาพแสดงหน้าเพจ Save Configuration

4.13 คลิกเมนู Maintenance → Program AP และกด Next เพื่อไปหน้าถัดไป

| Maintenance       Naintenance       Ran Events       Reports       Anno Anno Anno Anno Anno Anno Anno Anno                                                                                                    |                                        |             | J Dearch X              |                    |                      |                        |                    |             |
|----------------------------------------------------------------------------------------------------|----------------------------------------|-------------|-------------------------|--------------------|----------------------|------------------------|--------------------|-------------|
| Maintenance         Maintenance         Rain         Events         Reports         ComniAccess 4324           Internance         Configuration         Degradation         Maintenance         Rain         Events         Reports         Configuration         Configuration         Configurat                                                                                                    | ess 🧶 https://10.1.3.13:4              | 1343/screer | is/switch/switch_action | h.html?mode=action | nprogramap&class=pro | wision                 |                    | ど 🛃 Go      |
| National Configuration         Degreesties         Mantenance         Plan         Events         Reports         Methods         Methods         Meth                                                                                                    |                                        | intenanc    | e                       |                    | A                    | Omni/                  | Access 4324        |             |
| itch<br>mage Management<br>lebod Switch<br>bor Paragement<br>bor Switch<br>Bar Config<br>ynchronize Database<br>cherne Management<br>bor Paragement<br>bor Parag | nitoring Configuration                 | n Diagr     | nostics Maintena        | ance Plan          | Events Reports       |                        |                    | Logo        |
| Search         Search         Search           Search         Search         Search         Search           Search         Search         Search         Search           Search         Search         Search         Search           Search         Search         Search         Search           Search         Search         Search         Search           Search         Search         Search         Search           Search         Search         Search         Search           Search         Search         AP MAC Address ^ AP Seal Number ^ A Status ^ O           Search         Search         AD W-AP60         Othobiosica AD AD           Sport Files         3.1.4         IO 1.126.6         AW AP60         Othobiosica AD AD           AD P AP AD AD AD AD AD AD AD AD AD AD AD AD AD                                                                                                    | witch<br>Image Mapagement              | WLA         | N > Program             | n AP               |                      |                        |                    |             |
| Idear Config         Incotation         AP IP +         AP Type ^         AP MAC Address ^         AP Serial Number ^         Status ^           Importance Databases         Importance Databases         Importance D                                                                                                    | Reboot Switch                          | Search      | .= /,                   |                    |                      |                        |                    | Search      |
| yndrychiede Database                16.5.1             10.1.15.3             0AW-AP61             00:1a:1e:ct+39:43             A302+4031             up             up               up                 conservaluage              3.1.3             10.1.126.13             0AW-AP60             00:0b:86:caf0:6c             A30131149             up               up                 conservaluage              3.1.4             10.1.126.5             OAW-AP60             00:0b:86:caf0:6c             A3013115             up               up                 conspringe              3.2.1             10.1.126.5             OAW-AP60             00:0b:86:caf0:5             A3013115             up               up                 conspringe              3.2.1             10.1.126.5             OAW-AP60             00:0b:86:caf0:5             A3013115             up               up                 Conspringe              3.2.2             10.1.126.6             OAW-AP60             00:0b:86:caf0:71             A30131153             up               up                 calarber Raulo Network               3.3.1             10.1.126.1             OAW-AP60             00:0b:86:caf0:77             A30131993             up               up                 calarber Network               3.3.2             10.1.126.1             OAW-AP60             00:0b:86:caf0:77             A30131993             up </td <td>Clear Config</td> <td>Г</td> <td>Location</td> <td>AP IP 🔺</td> <td>AP Type 📍</td> <td>AP MAC Address *</td> <td>AP Serial Number 🔺</td> <td>Status *</td>                                                                                                    | Clear Config                           | Г           | Location                | AP IP 🔺            | AP Type 📍            | AP MAC Address *       | AP Serial Number 🔺 | Status *    |
| Access Management               3.1.3             10.1.126.13             0AW-AP60             00:0b:86:carf0:5c             A3013114             up               up            a         3.1.4             10.1.126.5             0AW-AP60             00:0b:86:carf0:75             A3013117             up               up            a         3.1.4             10.1.126.5             0AW-AP60             00:0b:86:carf0:75             A3013117             up               up            appr Infes          3.2.1             10.1.126.1             0AW-AP60             00:0b:86:carf0:5             A30131115             up               up            appr Infes          3.2.2             10.1.126.1             0AW-AP60             00:0b:86:carf0:5             A3013112             up               up            actup Files          3.2.2             10.1.126.1             0AW-AP60             00:0b:86:carf0:7             A3013115             up               up            alarbrete Flash          3.3.1             10.1.126.1             0AW-AP60             00:0b:86:carf0:7             A30130957             up               up            alarbrete Flash          3.3.2             10.1.126.1             OAW-AP60             00:0b:86:carf0:7             A30131159             up               up            alarbrete Flash               3.3.3             10.1.126.1             OAW-AP60                                                                                                    | Synchronize Database                   |             | 16.5.1                  | 10.1.115.3         | OAW-AP61             | 00:1a:1e:c4:a9:43      | A30244031          | up          |
| addup Flash     3.1.4     10.1.126.5     OAW-AP60     00:0b:86:car670:75     A30131157     up       copy Flash     3.2.1     10.1.126.7     OAW-AP60     00:0b:86:car670:4b     A30131115     up       copy Crash Flash     3.2.2     10.1.126.6     OAW-AP60     00:0b:86:car670:53     A30130149     up       castor Flash     3.2.3     10.1.126.15     OAW-AP60     00:0b:86:car670:53     A3013049     up       castor Flash     3.2.4     10.1.126.8     OAW-AP60     00:0b:86:car670:53     A30130153     up       castor Flash     3.3.1     10.1.126.11     OAW-AP60     00:0b:86:car670:71     A30131153     up       calabrate Reado Network     3.3.2     10.1.126.12     OAW-AP60     00:0b:86:car67:99     A30130598     up       calabrate Reado Network     3.3.3     10.1.126.9     OAW-AP60     00:0b:86:car67:99     A30130598     up       calabrate Reado Network     3.3.3     10.1.126.9     OAW-AP60     00:0b:86:car67:99     A30131159     up       calabrate Reado Network     3.3.3     10.1.126.9     OAW-AP60     00:0b:86:car67:97     A30131159     up       reador Network     1.2.0.0.112.0.1     1.0.0.112.0.1     1.0.0.112.0.1     1.0.0.112.0.1     1.0.0.112.0.1       plado Catoritic Login Page                                                                                                    | License Managemenic<br>Boot Parameters |             | 3.1.3                   | 10.1.126.13        | OAW-AP60             | 00:0b:86:ca:f0:6c      | A30131148          | up          |
| Copy Fiels         3.2.1         10.1.126.7         OAW-AP60         00:0b:86:carl0:4b         A30131115         up           Copy Logs         3.2.2         10.1.126.6         OAW-AP60         00:0b:86:carl0:53         A30131123         up           Copy Crash Fiels         3.2.3         10.1.126.15         OAW-AP60         00:0b:86:carl0:53         A30130149         up           Copy Crash Fiels         3.2.3         10.1.126.15         OAW-AP60         00:0b:86:carl0:71         A30131153         up           Copy Crash Fiels         3.3.4         10.1.126.11         OAW-AP60         00:0b:86:carl0:71         A30131153         up           AN         3.3.2         10.1.126.11         OAW-AP60         00:0b:86:carl0:77         A30131159         up           AN         3.3.2         10.1.126.12         OAW-AP60         00:0b:86:carl0:77         A30131159         up           Calarbace Review         3.3.3         10.1.126.9         OAW-AP60         00:0b:86:carl0:77         A30131159         up           VMS Database         1 - 10 of 12         10         Y         10         Y         I         I         I         I         I         I         I         I         I         I         I         I         <                                                                                                    | 2                                      |             | 3.1.4                   | 10.1.126.5         | OAW-AP60             | 00:0b:86:ca:f0:75      | A30131157          | up          |
| Start         10.1.126.6         OAW-AP60         00:0b:86:car4f0:53         A30131123         up           Start         3.2.2         10.1.126.6         OAW-AP60         00:0b:86:car4f0:53         A30130949         up           Start         10.1.126.15         OAW-AP60         00:0b:86:car4f0:35         A30130949         up           Start         10.1.126.15         OAW-AP60         00:0b:86:car4f0:71         A30131153         up           Start         10.1.126.11         OAW-AP60         00:0b:86:car4f0:71         A30130958         up           AN         10.1.126.12         OAW-AP60         00:0b:86:car4f0:71         A30130958         up           AN         10.1.126.12         OAW-AP60         00:0b:86:car4f0:77         A30130937         up           Start         10.1.126.12         OAW-AP60         00:0b:86:car4f0:77         A30130937         up           VMS Database         1 2 Mext         1-10 of 12         10 v         v         v           VMS Database         1 -10 of 12         10 v         v         v         v           Ustoritz         Login Page         v         Provision         v         v                                                                                                    | Copy Files                             |             | 3.2.1                   | 10.1.126.7         | OAW-AP60             | 00:0b:86:ca:f0:4b      | A30131115          | up          |
| column rese         3.2.3         10.1.126.15         OAW-AP60         00:0b:86:carefr.a5         A30130949         up           testore Flash         3.2.4         10.1.126.8         OAW-AP60         00:0b:86:carefr.a5         A30130984         up           testore Flash         3.3.1         10.1.126.11         OAW-AP60         00:0b:86:carefr.a6         A30130983         up           colar cet finals         3.3.1         10.1.126.12         OAW-AP60         00:0b:86:carefr.a6         A30130983         up           colar cet finals         3.3.2         10.1.126.12         OAW-AP60         00:0b:86:carefr.a6         A30130983         up           colar cet finals         3.3.3         10.1.126.12         OAW-AP60         00:0b:86:carefr.37         A30131939         up           colar cet finals         0.01.1.126.12         OAW-AP60         00:0b:86:carefr.377         A30131159         up           vitro brack bases         I - 1.0 of 12         I = 1         I         I         I = 1         I         I         I = 1         I         I         I         I = 1         I         I         I         I         I         I         I         I         I         I         I         I         I         I <tdi< td=""><td>Topy Logs</td><td></td><td>3.2.2</td><td>10.1.126.6</td><td>OAW-AP60</td><td>00:0b:86:ca:f0:53</td><td>A30131123</td><td>up</td></tdi<>                                                                                                    | Topy Logs                              |             | 3.2.2                   | 10.1.126.6         | OAW-AP60             | 00:0b:86:ca:f0:53      | A30131123          | up          |
| Image: Starter Risk     Image: Starter Risk     Image: Starter R                                                                                                    | topy Crash nies<br>Iarkun Flash        |             | 3.2.3                   | 10.1.126.15        | OAW-AP60             | 00:0b:86:ca:ef:a5      | A30130949          | up          |
| Velete Files         3.3.1         10.1.126.11         OAW-AP60         00:0b:86:carefrae         A30130958         up           AN         3.3.2         10.1.126.12         OAW-AP60         00:0b:86:carefrae         A30130937         up           Calabrate Radio Network         3.3.3         10.1.126.12         OAW-AP60         00:0b:86:carefrae         A30130937         up           Vegram AP         3.3.3         10.1.126.9         OAW-AP60         00:0b:86:carefrae         A30130937         up           Vegram AP         3.3.3         10.1.126.9         OAW-AP60         00:0b:86:carefrae         A30130937         up           Vegram AP         3.3.3         10.1.126.9         OAW-AP60         00:0b:86:carefrae         A30130937         up           Vegram AP         1.2 Next         1-10 of 12         D         Provision         Provision           Vegram AP         Provision         Provision         Provision         Provision         Provision                                                                                                    | testore Flash                          |             | 3.2.4                   | 10.1.126.8         | OAW-AP60             | 00:0b:86:ca:f0:71      | A30131153          | up          |
| AN         S.3.2         10.1.126.12         OAW-AP60         00:0b:86:ca:ef:99         A30130937         up           alabrate Radio Network         3.3.3         10.1.126.9         OAW-AP60         00:0b:86:ca:f0:77         A30131159         up           reboot AP         1         2. blext         1-10 of 12         10         ID         ID                                                                                                    | Delete Files                           |             | 3.3.1                   | 10.1.126.11        | OAW-AP60             | 00:0b:86:ca:ef:ae      | A30130958          | up          |
| alard zet walk interview         3.3.3         10.1.126.9         OAW-AP60         00:0b:0b:0c:ca:f0:77         A30131159         up           teboot AP         1 2 Mext         1 -10 of 12 10 v         Image: Second Second Secon                                                                                                    | AN                                     |             | 3.3.2                   | 10.1.126.12        | OAW-AP60             | 00:0b:86:ca:ef:99      | A30130937          | up          |
| Aboot AP  1 2 Next   1-10 of 12 10   MYD Database  phrve Portal  ustomize Login Page phod Cuttom Login Page                                                                                                    | rogram AP                              |             | 3.3.3                   | 10.1.126.9         | OAW-AP60             | 00:0b:86:ca:f0:77      | A30131159          | up          |
| MMS Database  ptive Portal pload Certificate pload Certificate pload Certificate pload Certificate                                                                                                    | eboot AP                               |             |                         |                    | 1 2                  | Next   1-10 of 12 10 🗸 |                    |             |
| titve Portal Provision Provision Provisi Provision Provision Provision Provision Provision Provi                                                                                                    | VMS Database                           |             |                         |                    |                      |                        |                    |             |
| Jasonize Lugar rage<br>Japida Certificate<br>Japida Custin Lugar Pages                                                                                                    | ptive Portal                           |             |                         |                    |                      | Provision              |                    |             |
| pload Custom Login Pages                                                                                                    | Ioload Certificate                     |             |                         |                    |                      |                        |                    |             |
|                                                                                                    | pload Custom Login Pages               |             |                         |                    |                      |                        |                    |             |
|                                                                                                    |                                        |             |                         |                    |                      |                        |                    | E-mail Supp |

## ภาพแสดงหน้าเพจ Program AP

4.14 คลิกเลือกหน้า Not set และคลิกปุ่ม Provision

| Image: Province Province P                                                                                                    | Maintenance - Microsoft         | Interne   | t Explorer              |                    |                     |                           |                    |                |
|----------------------------------------------------------------------------------------------------|---------------------------------|-----------|-------------------------|--------------------|---------------------|---------------------------|--------------------|----------------|
| <complex-block>         Image: And Andread States         Image: And Andread States         Image: And Andread States         Image: And Andread States         Image: And Andread States         Image: And Andread States         Image: And Andread States         Image: And Andread States         Image: And Andread States         Image: And Andread States         Image: Andread States         Image: Andread</complex-block>                                                                                                    | le Edit View Favorites          | Tools F   | <u>t</u> elp            |                    |                     |                           |                    | <u>A</u>       |
| Autors () https://10.1.3.1343/3/oreens/sektu/sektu/.action.htm/mode=actionprogramap&dass=provide     Image Management   Swich   Image Management   Rebota Switch   Cardrogram   Describe Ranagement   Bota Parameters   File   Copy Files   Copy Files   Copy Files   Copy Cardia   Backup Files   Parameter Ranagement   Bota Parameters   File   Copy Files   Copy Files   Copy Files   Copy Files   Copy Files   Deter Files   Provision   Provision   Provision Provision                                                                                                    | 🌏 Back 🝷 🕥 🕤 🚺                  | 2 🕻       | ) 🔎 Search 👷            | <b>Favorites</b>   | Ø• 🎍 🗷              | i • 🧾 除 🎎 🦓               |                    |                |
| Mintenne       Mintenne       Mintenne <th< th=""><th>dress 🕘 https://10.1.3.13:43</th><th>43/screer</th><th>ns/switch/switch_action</th><th>n.html?mode=action</th><th>nprogramap&amp;class=pr</th><th>ovision</th><th></th><th>So Links</th></th<>                                                                                                    | dress 🕘 https://10.1.3.13:43    | 43/screer | ns/switch/switch_action | n.html?mode=action | nprogramap&class=pr | ovision                   |                    | So Links       |
| Matheman       Name       Reports         Switch<br>Image Management<br>Rebots Switch<br>Genr Config<br>Synchronize Database<br>License Management<br>Both Parameters       WLAN > Program AP         File<br>Copy Files<br>Copy Igis<br>Copy Igis<br>Copy Igis<br>Copy Igis<br>Copy Igis<br>Copy Igis<br>Rebots Plash<br>Resoter Flash<br>Badrup Flash<br>Rebots AP<br>WIMN<br>Calitate Rado Network<br>Program P<br>Rebots AP<br>With Statabase<br>Uplead Custom Login Page       Not set       10.1.134.8       OdW-APG1       00.00b/06/cb/17/98       A30182136       up         VILAN       Image Management<br>Database<br>License Management<br>Both Parameters       Image Management<br>Image Management<br>Database<br>Copy Igis       Image Management<br>Image Management<br>Database<br>Database<br>Delete Flash<br>Rebots AP<br>WIMS Database<br>Uplead Custom Login Page       Image Management<br>Image Management<br>Image Manag                                                                                                    | ALCATEL Main                    | ntenanc   | e                       |                    | A                   | Omni                      | Access 4324        |                |
| Switch<br>Radow Switch<br>Radow Switch<br>Radow Switch<br>Radow Switch<br>Radow Radow<br>Radow Radow<br>Ra                                                   | Ionitoring Configuration        | Diagr     | nostics Maintena        | ance Plan          | Events Reports      | ;                         |                    | Logout         |
| Rebot Switch<br>Clear Config<br>Synchronize Database<br>License Management<br>Bot Parameters<br>File<br>Copy Opis<br>Copy Opis<br>Copy Opis<br>Copy Opis<br>Copy Clash Files<br>Backup Files<br>Backup Files<br>Previous 1 2   11-12 of 12 10 ×<br>Provision<br>Provision<br>Provi | Switch<br>Image Management      | WLA       | N > Program             | n AP               |                     |                           |                    |                |
| Clear Config       Synchronize Database       Location       AP 1P       AP Type ^       AP MAC Address ^       AP Serial Number ^       Status         Synchronize Database       Usense Management       19.18.1       10.1.134.8       OdW-AP61       OdUbise:dbtAr398       A30182136       up         Bot Parameters       Image: Copy Files       Copy Files       AD 19.2       10.1.21.18       OdW-AP61       OdUbise:dbtAr398       A30182136       up       Image: Copy Files       Copy Files       Image: Copy Copy Copy Copy Copy Copy Copy Copy                                                                                                    | Reboot Switch                   | Search    | n Results               |                    |                     |                           |                    |                |
| y mychone Badase<br>Lucrae Management<br>Book Parameters<br>FIE<br>Copy rlos<br>Copy rlos<br>Copy rlos<br>Copy rlos<br>Copy rlos<br>Copy rlos<br>Copy rlos<br>Copy rlos<br>Deleto Files<br>WAN<br>Caltare Rado Network<br>Program AP<br>Reboot AP<br>Who Deleto Files<br>WAN<br>Caltare Rado Network<br>Program AP<br>Catomic Login Page<br>Uplad Cattricate<br>Uplad Cattricate                                                                                                    | Clear Config                    |           | Location                | AP IP 🔺            | AP Type *           | AP MAC Address *          | AP Serial Number 🔶 | Status *       |
| Location     Location     Mot set     10.1.3.18     04W-AP61     00.00b;06:u2;4:a56     A30019974     up       File     Previous     1 2   11-12 of 12     Image: Composition of the set of the set of th                                                                                                    | Synchronize Database            | E .       | 19.18.1                 | 10.1.134.8         | OAW-AP61            | 00:0b:86:cb:b7:98         | A30182136          | up             |
| Bile     Previous [ 2 ] 11-12 of 12 ] 0 *       Copy ries                                                                                                    | License management              | 5         | Not set                 | 10.1.3.18          | OAW-AP61            | 00:0b:86:c2:4a:56         | A30018974          | up             |
| Copy Files Copy Close Copy Close Files Backup Flash Backup Flash Backu                                                                                                    | File                            |           |                         |                    | Previc              | us 1 2   11-12 of 12 10 🗸 |                    |                |
| Copy Logs Provision Copy Cash Files Backup Files Restore Files WHN Callerate Radio Network Restore A Reboot AP Reboot AP Reboot AP Reboot AP UMB Cultoriate Upload Certificate Upload Certificate Upload Certificate                                                                                                    | Copy Files                      |           |                         |                    | 110110              |                           |                    |                |
| Copy Crash Files Backup Flash Backup Flash Delete Files Calbrate Radio Network Calbrate Radio Network Program AP Rebock AP WHSD Database Captive Portal Customice Login Page Uplead Custom Login Page Euplead Custom Login Page Euplead Custom Login Page Euplead Custom Login Page Eutore Euro Entro Entro                                                                                                    | Copy Logs                       |           |                         |                    |                     | Provision                 |                    |                |
| Backup Flash<br>Restore Flash<br>Delete Flas<br>Calbrate Rado Network<br><b>Forgen AP</b><br>Rebock AP<br>WMS Database<br><b>Captive Portal</b><br>Customice Login Page<br>Upload Certificate<br>Upload Certificate                                                                                                    | Copy Crash Files                |           |                         |                    |                     |                           |                    |                |
| Restore Flash<br>Delate Flas<br>WLAY<br>Callorete Radio Network<br>Program AP<br>Reboot AP<br>WMS Database<br>Captive Portal<br>Customie Login Page<br>Upload Certificate<br>Upload Certificate                                                                                                    | Backup Flash                    |           |                         |                    |                     |                           |                    |                |
| Delete Files<br>WLAN<br>Calbrate Radio Network<br>Program AP<br>Reboot AP<br>WMS Database<br>Captive Portal<br>Customize Login Page<br>Upload Cuttom Login Page<br>Upload Custom Login Page                                                                                                    | Restore Flash                   |           |                         |                    |                     |                           |                    |                |
| WLAN<br>Callarde Radio Network<br>Program AP<br>Rebot AP<br>WMS Database<br>Captive Portal<br>Customice Login Page<br>Upload Criticale<br>Upload Custom Login Pages                                                                                                    | Delete Files                    |           |                         |                    |                     |                           |                    |                |
| Program AP<br>Reboot AP<br>WMS Database<br>Captive Portal<br>Customize Login Page<br>Upload Catficate<br>Upload Custom Login Pages                                                                                                    | WLAN<br>Calibrate Radio Network |           |                         |                    |                     |                           |                    |                |
| Rebot AP WHS Database Captive Portal Customic Login Page Upload Cuttomic Login Pages Upload Cuttomic Login Pages Erno                                                                                                    | Program AP                      |           |                         |                    |                     |                           |                    |                |
| WHO Database<br>Captive Partal<br>Customice Login Page<br>Upload Certificate<br>Upload Custom Login Pages                                                                                                    | Reboot AP                       |           |                         |                    |                     |                           |                    |                |
| Laptive Portal<br>Customize Login Page<br>Upload Certificate<br>Upload Custom Login Pages                                                                                                    | WMS Database                    |           |                         |                    |                     |                           |                    |                |
| Upload Certificate Upload Custom Login Pages Erma                                                                                                    | Customize Login Page            |           |                         |                    |                     |                           |                    |                |
| Lipioad Custom Login Pages<br>E-mo                                                                                                    | Upload Certificate              |           |                         |                    |                     |                           |                    |                |
| Ema                                                                                                    | Upload Custom Login Pages       |           |                         |                    |                     |                           |                    |                |
| E-ma                                                                                                    |                                 |           |                         |                    |                     |                           |                    |                |
|                                                                                                    |                                 |           |                         |                    |                     |                           |                    | E-mail Support |
|                                                                                                    |                                 |           |                         |                    |                     |                           |                    |                |
|                                                                                                    |                                 |           |                         |                    |                     |                           |                    |                |
|                                                                                                    |                                 |           |                         |                    |                     |                           |                    |                |

ภาพแสดงหน้าเพจ Location ยังไม่ตั้งค่า

4.15 ใส่ข้อมูลหัวข้อ Location, Master Discovery และ IP Settings ที่กำหนดค่าไว้ในขั้นต้น และคลิกปุ่ม Apply and Reboot

| e Edit View Favorites                           | Tools Help                    |                      |                |               |              |                    |                |          |            |        |         |
|-------------------------------------------------|-------------------------------|----------------------|----------------|---------------|--------------|--------------------|----------------|----------|------------|--------|---------|
| Back • 🕥 - 💌                                    | 2 🏠 🔎                         | Search 📌 Fav         | orites 🥝       | <b>⊘</b> • 🎍  | - 19         | 🔲 除 🛍              | -35            |          |            |        |         |
| ress i https://10.1.3.13:43                     | 43/screens/switc              | h/switch_action.html | ?mode=actionpr | ogramap&cla   | ss=provisio  | 1                  |                |          |            |        | Go L    |
| ALCATEL Mair                                    | ntenance                      |                      |                | A             | 22           | 22                 | OmniAd         | cess 43  | 24         |        | #1_0_0  |
| nitoring Configuration                          | Diagnostics                   | Maintenance          | Plan Ev        | ents Re       | ports        |                    |                |          |            |        | Logou   |
| <b>vitch</b><br>Image Management                | WLAN >                        | Program A            | P > Prov       | ision         |              |                    |                |          |            |        |         |
| Reboot Switch                                   | Location                      |                      |                |               |              |                    |                |          |            |        |         |
| Ilear Config<br>Europhopiae Database            | Building                      | 16                   |                | Floor         | 2            |                    | ]              | Location | 2          |        |         |
| icense Management                               | Antenna Para                  | ameters              |                |               |              |                    |                |          |            |        |         |
| oot Parameters                                  | Antenna Sel                   | ection               |                |               |              |                    |                |          |            |        |         |
| •                                               | C Internal/I                  | ncluded Antenna      | C Exte         | ernal Antenna |              |                    |                |          |            |        |         |
| lopy Files                                      |                               |                      |                |               |              |                    |                |          |            |        |         |
| Copy Logs                                       | Master Disco                  | very                 |                |               |              |                    |                |          |            |        |         |
| opy Crash Files                                 | C Use AP Di                   | scovery Protocol     |                |               |              |                    |                |          |            |        |         |
| ackup Flash                                     | 🖲 Hock Swith                  | rh ID åddrace 🧿      | 10.1.3.1       | 3             | 1            | Master Sw          | itch IP Addres | s (2)    | 10.1.3.13  |        | - 1     |
| estore Flash                                    | C HOSC DIVID                  |                      | Totatota       |               | _            | 1100001 011        | North Trade of |          | aonatoriao | ×      |         |
| elete Files                                     | <ul> <li>Host Swit</li> </ul> | th Name 🕐            |                |               |              |                    |                |          |            |        |         |
| AN<br>alibrate Radio Network                    | 10 C 11                       |                      |                |               |              |                    |                |          |            |        |         |
| rogram AP                                       | IP Settings                   |                      |                |               |              |                    |                |          |            |        |         |
| eboot AP                                        | Obtain IP                     | Address Using DHCP   |                |               |              |                    |                |          |            |        |         |
| VMS Database                                    | Use the fo                    | llowing IP Address   |                |               |              |                    |                |          |            |        |         |
| ptive Portal                                    | IP Addres                     | is                   | 10.1.3.1       | .8            |              | Subnet Ma          | isk            |          | 255.255.2  | 255.0  |         |
| Customize Login Page                            | Gateway                       | IP Address           | 10.1.3.1       |               |              |                    |                |          |            |        |         |
| Jpload Certificate<br>Jpload Custom Login Pages | DNS IP A                      | ldress               | 10.1.3.6       | 5             |              | Domain Na          | me             |          | swu.ac.th  |        |         |
|                                                 | AP List                       |                      |                |               |              |                    |                |          |            |        |         |
|                                                 | Index                         | AP N                 | IAC/IP         | Lo            | cation       | Se                 | rial Number    |          | State      |        | AP Type |
|                                                 | 1                             | 10.1.3.18            |                | N/A           |              | A30018974          |                | Р        |            | OAW-AF | P61     |
|                                                 |                               |                      |                | P = Pro       | visioned U = | = Unprovisioned IP | = In Progress  |          |            |        |         |
|                                                 |                               |                      |                |               |              |                    |                |          |            |        |         |

## ภาพแสดงหน้าเพจกำหนดค่า Location

4.16 สังเกต Wireless Access Point จะรีบูตใหม่ โดยไฟ LED จะดับ และติดใหม่อีกครั้ง เริ่มจาก PWR, ENET และ WLAN ตามลำดับ ซึ่งจะติดครบทั้ง 3 ดวง 4.17 หน้าเพจ Program AP จะพบ Location ที่เพิ่มใหม่ คือ 16.2.2

| 55 A https://10.1.3.13/4           | 4343/screen | s/switch/switch_action | html?mode=action | programan&dass=pro | wision                 |                    | V 🛃 60      |
|------------------------------------|-------------|------------------------|------------------|--------------------|------------------------|--------------------|-------------|
|                                    | intenanc    | e                      |                  |                    | Omnil                  | Access 4324        |             |
| nitoring Configuration             | n Diagr     | nostics Maintenar      | nce Plan         | Events Reports     |                        |                    | Logo        |
| itch<br>mage Management            | WLA         | N > Program            | AP               |                    |                        |                    |             |
| teboot Switch                      | Search      | Results                |                  |                    |                        |                    |             |
| Ilear Config                       | Г           | Location               | AP IP +          | AP Type *          | AP MAC Address *       | AP Serial Number * | Status *    |
| ynchronize Database                |             | 16.2.2                 | 10.1.3.18        | OAW-AP61           | 00:0b:86:c2:4a:56      | A30018974          | up          |
| cense managemenc<br>oot Parameters |             | 3.1.3                  | 10.1.126.13      | OAW-AP60           | 00:0b:86:ca:f0:6c      | A30131148          | up          |
| out an amount of the               |             | 3.1.4                  | 10.1.126.5       | OAW-AP60           | 00:0b:86:ca:f0:75      | A30131157          | up          |
| opy Files                          |             | 3.2.1                  | 10.1.126.7       | OAW-AP60           | 00:0b:86:ca:f0:4b      | A30131115          | up          |
| opy Logs                           |             | 3.2.2                  | 10.1.126.6       | OAW-AP60           | 00:0b:86:ca:f0:53      | A30131123          | up          |
| opy Crash nies<br>arkun Elash      |             | 3.2.3                  | 10.1.126.15      | OAW-AP60           | 00:0b:86:ca:ef:a5      | A30130949          | up          |
| estore Flash                       |             | 3.2.4                  | 10.1.126.8       | OAW-AP60           | 00:0b:86:ca:f0:71      | A30131153          | up          |
| elete Files                        |             | 3.3.1                  | 10.1.126.11      | OAW-AP60           | 00:0b:86:ca:ef:ae      | A30130958          | up          |
| AN                                 |             | 3.3.2                  | 10.1.126.12      | OAW-AP60           | 00:0b:86:ca:ef:99      | A30130937          | up          |
| norace Radio Network               |             | 3.3.3                  | 10.1.126.9       | OAW-AP60           | 00:0b:86:ca:f0:77      | A30131159          | up          |
| eboot AP                           |             |                        |                  | 1 2                | Next   1-10 of 12 10 💌 |                    |             |
| M5 Database                        |             |                        |                  |                    |                        |                    |             |
| ustomize Login Page                |             |                        |                  |                    | Provision              |                    |             |
| pload Certificate                  |             |                        |                  |                    |                        |                    |             |
| pload Custom Login Pages           |             |                        |                  |                    |                        |                    |             |
|                                    |             |                        |                  |                    |                        |                    | E-mail Supp |

ภาพแสดงหน้าเพจพบ Location ใหม่หลัง Reboot

4.18 คลิกเมนู Configuration → Advanced ที่รายการ WLAN ด้านซ้าย คลิก Advanced คลิกปุ่ม Add

| Access Point Configuration                     | m - microsoft In    | ternet explorer             |        |                  |                    |          | l             |       |
|------------------------------------------------|---------------------|-----------------------------|--------|------------------|--------------------|----------|---------------|-------|
| <u>Eile E</u> dit <u>V</u> iew Favorites       | Tools <u>H</u> elp  |                             |        |                  |                    |          |               |       |
| 🌀 Back 🔹 🕥 🕤 📓 🕻                               | 🗟 🏠 🔎 Se            | earch 🤺 Favorites 🥝         | 8.     | 🎍 🗹 • 🧾 除 🛍 4    | 8                  |          |               |       |
| ddress 🙆 https://10.1.3.13:434                 | 3/screens/switch/co | onfig_ap.html?mode=Advanced |        |                  |                    |          | 🗸 🏹 Go        | Links |
| ALCATEL Adva                                   | nced Configur       | ation                       | 0      |                  | mniAccess 4324     |          |               |       |
| Monitoring Configuration                       | Diagnostics         | Maintenance Plan E          | ivents | Reports          |                    | Save Con | figuration Lo | ogout |
| Basic   Advanced                               | WLAN > A            | dvanced                     |        |                  |                    |          |               |       |
| General                                        | Location            | Default ESSID               |        | 802.11 a Channel | 802.11 b/g Channel |          | Actions       |       |
| Management                                     | 3.1.3               | alcatel-ap                  | 149    | 1                |                    | Edit     | Delete        |       |
| Secure Access                                  | 3.1.4               | alcatel-ap                  | 149    | 1                |                    | Edit     | Delete        |       |
| WLAN                                           | 3.2.1               | alcatel-ap                  | 149    | 1                |                    | Edit     | Delete        |       |
| Network                                        | 3.2.2               | alcatel-ap                  | 149    | 1                |                    | Edit     | Delete        |       |
| Radio                                          | 3.2.3               | alcatel-ap                  | 149    | 1                |                    | Edit     | Delete        |       |
| RE Management                                  | 3.2.4               | alcatel-ap                  | 149    | 1                |                    | Edit     | Delete        |       |
| Calibration                                    | 3.3.1               | alcatel-ap                  | 149    | 1                |                    | Edit     | Delete        |       |
| Optimization                                   | 3.3.2               | alcatel-ap                  | 149    | 1                |                    | Edit     | Delete        |       |
| Protection                                     | 3.3.3               | alcatel-ap                  | 149    | 1                |                    | Edit     | Delete        |       |
| Monitoring                                     | 16.5.1              | alcatel-ap                  | 149    | 1                |                    | Edit     | Delete        |       |
| Advanced                                       |                     |                             | -      | 1.2   1-10 of 11 |                    | 10000    |               |       |
| Bodue AP                                       |                     |                             |        |                  |                    |          |               |       |
| Roles                                          | Add                 |                             |        |                  |                    |          |               |       |
| Policies                                       |                     |                             |        |                  |                    |          |               |       |
| AAA Servers                                    |                     |                             |        |                  |                    |          |               |       |
| Authentication Methods                         |                     |                             |        |                  |                    |          |               |       |
| VPN Settings                                   |                     |                             |        |                  |                    |          |               |       |
| Firewall Settings                              |                     |                             |        |                  |                    |          |               |       |
| Advanced                                       |                     |                             |        |                  |                    |          |               |       |
| WLAN Intrusion Protection<br>Denial of Service |                     |                             |        |                  |                    |          |               |       |
| Man-In-the-Middle                              |                     |                             |        |                  |                    |          |               |       |
| Cine also was                                  |                     |                             |        |                  |                    |          |               |       |

ภาพแสดงหน้าเพจเพิ่ม Location

4.19 ใส่ Location 16.2.2 ของ Wireless Access Point ใหม่ และคลิกปุ่ม Add

| Edit View Favorites          | Tools Help           |                            |                |                           |                     |                                                                                                    |            |
|------------------------------|----------------------|----------------------------|----------------|---------------------------|---------------------|----------------------------------------------------------------------------------------------------|------------|
| ) Back 🔹 🕥 - 💌               | 🔁 🏠 🔎 Sei            | arch 🤺 Favorites 🙆         | 🔗 · 🎍 👿        | - 📃 除 🛍 🕴                 | 8                   |                                                                                                    |            |
| ess 🙆 https://10.1.3.13:43   | 43/screens/switch/co | nfig_ap.html?mode=Advanced |                |                           |                     | Image: A state of the state of the state | Go Lir     |
| ALCATEL Adva                 | anced Configura      | tion                       | R              | 2) 0                      | mniAccess 4324      | Tamiani and                                                                                                    | <b>B</b> i |
| nitoring Configuration       | Diagnostics          | Maintenance   Plan   E     | vents Reports  |                           |                     | Save Configuration                                                                                                    | Logou      |
| asic   Advanced              | WLAN > A             | lvanced                    |                |                           |                     |                                                                                                    |            |
| vitch<br>General             | Location             | Default ESSID              | 802.11         | a Channel                 | 802.11 b/g Channel  | Actions                                                                                                    |            |
| Management                   | 3.1.3                | alcatel-ap                 | 149            | 1                         |                     | Edit Delete                                                                                                    |            |
| Secure Access                | 3.1.4                | alcatel-ap                 | 149            | 1                         |                     | Edit Delete                                                                                                    |            |
| .AN                          | 3.2.1                | alcatel-ap                 | 149            | 1                         |                     | Edit Delete                                                                                                    |            |
| Vetwork                      | 3.2.2                | alcatel-ap                 | 149            | 1                         |                     | Edit Delete                                                                                                    |            |
| tadio                        | 3.2.3                | alcatel-ap                 | 149            | 1                         |                     | Edit Delete                                                                                                    |            |
| Management                   | 3.2.4                | alcatel-ap                 | 149            | 1                         |                     | Edit Delete                                                                                                    |            |
| Calibration                  | 3.3.1                | alcatel-ap                 | 149            | 1                         |                     | Edit Delete                                                                                                    |            |
| Optimization                 | 3.3.2                | alcatel-ap                 | 149            | 1                         |                     | Edit Delete                                                                                                    |            |
| Protection                   | 3.3.3                | alcatel-ap                 | 149            | 1                         |                     | Edit Delete                                                                                                    |            |
| Monitoring                   | 16.5.1               | alcatel-ap                 | 149            | 1                         |                     | Edit Delete                                                                                                    |            |
| advanced                     |                      |                            |                | 1 2   1-10 of 11          |                     |                                                                                                    |            |
| logue AP                     |                      |                            |                |                           |                     |                                                                                                    |            |
| toles                        | Add New Locat        | ion                        |                |                           |                     |                                                                                                    |            |
| Policies                     | Location             | 16.2.2                     | Ex: 1.2.3 (Blo | lg.Floor.Plan where Bidg= | 1, Floor=2, Plan=3) |                                                                                                    |            |
| AAA Servers                  | Add Cancel           |                            |                |                           |                     |                                                                                                    |            |
| Authentication Methods       |                      |                            |                |                           |                     |                                                                                                    |            |
| irowall Sottings             |                      |                            |                |                           |                     |                                                                                                    |            |
| nrewaii becuriys<br>Σdvanced |                      |                            |                |                           |                     |                                                                                                    |            |
| AN Intrusion Protection      |                      |                            |                |                           |                     |                                                                                                    |            |
| Man-In-the-Middle            |                      |                            |                |                           |                     |                                                                                                    |            |

ภาพแสดงหน้าเพจการเพิ่ม Location

4.20 หน้าเพจ SSID (16.2.2) ปรากฏขึ้น เพื่อเพิ่ม SSID ใหม่ ให้คลิกปุ่ม Add

| Access Point Configurati                            | ion - Microsofi             | t Internet Explore      | 21                                       |                 |              |              |                  |
|-----------------------------------------------------|-----------------------------|-------------------------|------------------------------------------|-----------------|--------------|--------------|------------------|
| Elle Edit View Favorites                            | Tools Help                  |                         |                                          |                 |              |              | A*               |
| 🌀 Back 🔹 🕥 - 💌 🚺                                    | 2 🟠 🔎                       | Search 🤸 Favo           | orites 🙆 🔗 🌺                             | 🗷 • 🧾 除 🛍       | -36          |              |                  |
| Address 🕘 https://10.1.3.13:43                      | 343/screens/switc           | h/config_ap.html?moi    | de=Advanced5SID&loc=16.2.2               | 8start=0        |              |              | 🔽 🛃 Go 🛛 Links 🂙 |
| ALCATEL Adva                                        | anc <mark>ed Conf</mark> ig | juration                | - AA                                     |                 | OmniAccess 4 | 324          |                  |
| Monitoring Configuration                            | Diagnostics                 | Maintenance             | Plan Events Repo                         | orts            |              | Save Config  | guration Logout  |
| Basic   Advanced<br>Switch<br>General<br>Management | WLAN >                      | Advanced<br>802.11b/g 8 | > <b>SSID (16.2.2)</b><br>D2.11a General |                 |              |              | « Back           |
| Secure Access                                       | SSID                        | Radio Type              | SSID Default VI AN                       | Encryption Type | DTIM Period  | Forward Mode | Actions          |
| WLAN<br>Network                                     | alcatel-ap                  | 802.11a/b/g             | Default                                  | No Encryption   | 1            | Tunnel       | Edit             |
| Radio                                               | in the second second        |                         |                                          |                 |              |              |                  |
| Advanced<br>RF Management<br>Calibration            | Add                         |                         |                                          |                 |              |              |                  |
| Optimization                                        |                             |                         |                                          |                 |              |              |                  |
| Protection                                          |                             |                         |                                          |                 |              |              |                  |
| Monitoring                                          |                             |                         |                                          |                 |              |              |                  |
| Advanced                                            |                             |                         |                                          |                 |              |              |                  |
| Security                                            |                             |                         |                                          |                 |              |              |                  |
| Rogue AP                                            |                             |                         |                                          |                 |              |              |                  |
| Roles                                               |                             |                         |                                          |                 |              |              |                  |
| Policies                                            |                             |                         |                                          |                 |              |              |                  |
| AAA Servers                                         |                             |                         |                                          |                 |              |              |                  |
| Authentication Methods                              |                             |                         |                                          |                 |              |              |                  |
| VPN Secongs                                         |                             |                         |                                          |                 |              |              |                  |
| Advanced                                            |                             |                         |                                          |                 |              |              |                  |
| WLAN Intrusion Protection<br>Denial of Service      |                             |                         |                                          |                 |              |              |                  |
| Man-In-the-Middle                                   |                             |                         |                                          |                 |              |              |                  |
| Signatures                                          |                             |                         |                                          |                 |              |              | ~                |
| Done                                                |                             |                         |                                          |                 |              | <u> </u>     | Internet         |

ภาพแสดงหน้าเพจ SSID (16.2.2)

4.21 ใส่ SSID, Radio Type และ SSID Default VLAN ที่กำหนดไว้ในขั้นต้น และคลิกปุ่ม Apply

| Access Point Configuration                     | on - Microsoft Internet Explore      | r                         |                 |                                                    |
|------------------------------------------------|--------------------------------------|---------------------------|-----------------|----------------------------------------------------|
| File Edit View Eavorites                       | Tools Help                           |                           |                 |                                                    |
| 🕞 Back 🔹 🕥 - 💌                                 | 🗟 🏠 🔎 Search 🔆 Favor                 | rites 🚱 🔗 🌺               | w • 🗾 除         | 鐵 48                                               |
| Address 🐻 https://10.1.3.13:434                | 43/screens/switch/config_ap.html?mod | e=NetworkAdd5SID&loc=16.2 | .2              | So Links                                           |
| ALCATEL Adva                                   | nced Configuration                   | A                         | 2)              | OmniAccess 4324                                    |
| Monitoring Configuration                       | Diagnostics Maintenance              | Plan Events Repo          | rts             | Save Configuration Logout                          |
| Basic   Advanced                               | WLAN > Advanced >                    | > Add SSID (16.2          | .2)             | « Back                                             |
| General                                        | Add SSID                             |                           |                 |                                                    |
| Management                                     | SSID                                 | WiSE-TestAPSec            | Forward Mode    | None 👻                                             |
| Secure Access                                  | Radio Type                           | 802.11 b/g 🗸              |                 |                                                    |
| WLAN                                           | Hide SSID                            |                           |                 |                                                    |
| Radio                                          | SSID Dofault VI MI                   | 62 10                     | Encryption Type | ANNU CHIER CITYLE CARE COM CHEWATHERING COM        |
| Advanced                                       | DDID Derauk VLAN                     | 62 < 02                   | Encryption rype | * NULL * WEP * INIP * AES-COM * MIXED INIP/AES-COM |
| RF Management                                  | Ignore Broadcast Probe Request       |                           |                 |                                                    |
| Calibration                                    | DTIM Period                          | 1                         |                 |                                                    |
| Optimization                                   |                                      |                           |                 |                                                    |
| Protection                                     |                                      |                           |                 | Apply                                              |
| Monicoring                                     | Commands                             |                           |                 | View Commands                                      |
| Security                                       | community                            |                           |                 | Terr control to                                    |
| Rogue AP                                       |                                      |                           |                 |                                                    |
| Roles                                          |                                      |                           |                 |                                                    |
| Policies                                       |                                      |                           |                 |                                                    |
| AAA Servers                                    |                                      |                           |                 |                                                    |
| Authentication Methods                         |                                      |                           |                 |                                                    |
| VPN Settings                                   |                                      |                           |                 |                                                    |
| Advanced                                       |                                      |                           |                 |                                                    |
| WLAN Intrusion Protection<br>Denial of Service |                                      |                           |                 |                                                    |
| Man-In-the-Middle                              |                                      |                           |                 |                                                    |
| Signatures                                     |                                      |                           |                 | ~                                                  |
| ទា                                             |                                      |                           |                 | 🔒 🍘 Internet                                       |

ภาพแสดงหน้าเพจ Add SSID

4.22 หน้าจอแสดงการตั้งค่า SSID เสร็จสิ้น และคลิกแท็บ General

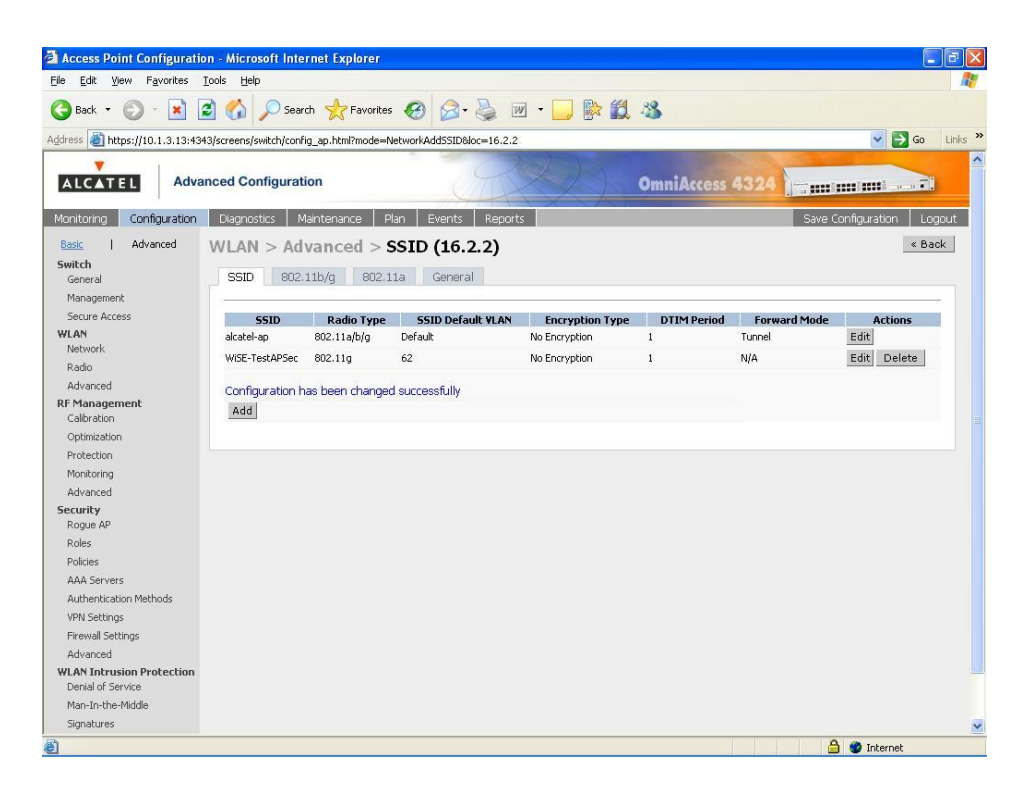

ภาพแสดงหน้าเพจกำหนดค่า SSID เสร็จสิ้น

4.23 ใส่ข้อมูลทั่วไปตามภาพส่วนที่ 1 และเลื่อน Slide bar ลงด้านล่าง

| ile Edit View Favorites To     | ools Help                          | 161                       |                |                                           |                    |          |
|--------------------------------|------------------------------------|---------------------------|----------------|-------------------------------------------|--------------------|----------|
| 3 Back + 🕥 - 🖹 💈               | Search 🔶 Fa                        | vorites 👩 🔗 - 🚵           | w • 🗔          |                                           |                    |          |
| dress 🔊 https://10.1.3.13:4343 | screens/switch/config.an.html?m    | ode=AdvancedGeneral&loc=1 | 16.2.28start=0 |                                           |                    | 50 Links |
|                                | too oo ofornoo foo nig_apinani. ni |                           |                |                                           |                    |          |
| ALCATEL Advan                  | ced Configuration                  |                           |                | OmniAccess 4324                           |                    | 71       |
| Monitoring Configuration       | Diagnostics Maintenance            | Plan Events Re            | eports         |                                           | Save Configuration | Logout   |
| Basic Advanced                 | WLAN > Advanced                    | > General (16.2           | 2.2)           |                                           |                    | Back     |
| Switch                         |                                    |                           |                |                                           |                    |          |
| General                        | SSID 802.11b/g                     | 802.11a General           |                |                                           |                    |          |
| management<br>Secure Access    | LMS IP                             | 1                         |                | Backup LMS IP                             |                    |          |
| WLAN                           | Tunnel MTU                         | -                         |                | If no value is specified, the MTU will be |                    |          |
| Network                        | Dever Mennement                    |                           |                | negotiated                                |                    |          |
| Radio                          | Power management                   |                           |                |                                           |                    |          |
| RF Management                  | Bootstrap Inreshold                | 1                         |                |                                           |                    |          |
| Calibration                    | RF Band                            |                           |                | g 🗙                                       |                    |          |
| Optimization                   | Disable Radio For Time Range       |                           |                | ~                                         |                    |          |
| Protection                     | Restore configuration to facto     | ory default               |                | Г                                         |                    |          |
| Advanced                       | AP Debugging and Logo              | ina                       |                |                                           |                    |          |
| Security                       | Dump Server                        |                           |                |                                           |                    |          |
| Rogue AP                       | AP                                 | Module                    | T.             |                                           |                    |          |
| Roles                          | SAP                                |                           | Information    |                                           |                    |          |
| AAA Servers                    | AM                                 |                           | Warnings       | ~                                         |                    |          |
| Authentication Methods         | SNMD                               |                           | Information    |                                           |                    |          |
| VPN Settings                   |                                    |                           | Internation    |                                           |                    |          |
| Firewall Settings              | SNMP System Informati              | on                        |                |                                           |                    |          |
| Advanced                       | Host Name                          |                           |                | TestAPSec                                 |                    |          |
| Denial of Service              | System Location                    |                           |                | TestAPSec                                 |                    |          |
| Man-In-the-Middle              | System Contact                     |                           |                | ComputerCenter                            |                    |          |
| Signatures                     | Enable SNMP Traps                  |                           |                | Г                                         |                    |          |

ภาพแสดงหน้าเพจข้อมูลทั่วไปของ Location (16.2.2) ส่วนที่ 1

4.24 ส่วนที่ 2 เพิ่ม Communities คลิกปุ่ม Add ใส่คำว่า password คลิกปุ่ม Add อีกครั้ง

| Access Point Configuration                                   | n - Microsoft Internet Explo       | rer                     |                        |                  |               | . @ 🛛   |  |  |  |  |
|--------------------------------------------------------------|------------------------------------|-------------------------|------------------------|------------------|---------------|---------|--|--|--|--|
| <u>File E</u> dit <u>V</u> iew F <u>a</u> vorites <u>T</u> i | ools <u>H</u> elp                  |                         |                        |                  |               |         |  |  |  |  |
| 🌀 Back 🔹 🕥 - 💌 🙎                                             | 🕽 🕜 🔎 Search 👷 Fav                 | vorites 🚱 🔗 - 🍇         | 🍃 🗹 • 🧾 📴 🎇 🦄          |                  |               |         |  |  |  |  |
| Address 🐻 https://10.1.3.13:4343                             | 8/screens/switch/config_ap.html?mo | ode=AdvancedGeneral&loc | =16.2.28start=0        |                  | 💙 🋃 Go        | Links × |  |  |  |  |
| Roque AP                                                     | Dump Server                        |                         |                        |                  |               | ~       |  |  |  |  |
| Roles                                                        | AP N                               | 1odule -                |                        | Logging Level    |               |         |  |  |  |  |
| Policies                                                     | SAP                                |                         | Informational 💌        |                  |               |         |  |  |  |  |
| AAA Servers                                                  | AM                                 |                         | Warnings 🔽             |                  |               |         |  |  |  |  |
| Authentication Methods                                       | SNMP                               |                         | Informational 🐱        |                  |               |         |  |  |  |  |
| VPN Settings                                                 | SNMP System Informatio             | on                      |                        |                  |               |         |  |  |  |  |
| Advanced                                                     | Host Name                          |                         | TestAPSec              |                  |               |         |  |  |  |  |
| WLAN Intrusion Protection                                    | System Location                    |                         | TestAPSec              |                  |               |         |  |  |  |  |
| Denial of Service                                            | System Contact                     |                         | ComputerCente          | er               |               |         |  |  |  |  |
| Signatures                                                   | Enable SNMP Traps                  |                         | Г                      |                  |               |         |  |  |  |  |
| Policies                                                     | Communities                        |                         | password<br>Add Delete |                  |               |         |  |  |  |  |
|                                                              | Trap Receivers                     |                         |                        |                  |               |         |  |  |  |  |
|                                                              | Server IP<br>Add                   | Version                 | Community Strings      | UDP Port         | Actions       |         |  |  |  |  |
|                                                              | SNMPV3 Users                       |                         |                        |                  |               |         |  |  |  |  |
|                                                              | User Name<br>Add                   | Authenti                | cation Protocol        | Privacy Protocol | Actions       |         |  |  |  |  |
|                                                              |                                    |                         |                        |                  | Apply Clear   | 1       |  |  |  |  |
|                                                              | Commands                           |                         |                        |                  | View Commands |         |  |  |  |  |
|                                                              |                                    |                         |                        |                  | E-mail S      | uoport  |  |  |  |  |
|                                                              |                                    |                         |                        |                  |               | oppo/   |  |  |  |  |
| 2                                                            |                                    |                         |                        |                  | 📋 🥩 Internet  |         |  |  |  |  |

ภาพแสดงหน้าเพจข้อมูลทั่วไปของ Location (16.2.2) ส่วนที่ 2

4.25 คลิกปุ่ม Apply ข้อความแสดงการตั้งค่าเสร็จสิ้น

| 3/screens/switch/config_ap.html?mode=AdvancedG | Seneral&loc=16.2.2&start=0                                                                                                    |                                                                                                    | 16                                                                                                    | 🚩 🛃 Go                                                                                                    | Links                                                                   |  |  |  |  |  |
|------------------------------------------------|----------------------------------------------------------------------------------------------------|----------------------------------------------------------------------------------------------------|----------------------------------------------------------------------------------------------------|----------------------------------------------------------------------------------------------------|-------------------------------------------------------------------------|--|--|--|--|--|
| AP Module                                      |                                                                                                    |                                                                                                    | ogging Level                                                                                                    |                                                                                                    |                                                                         |  |  |  |  |  |
| SAP                                            | Informatio                                                                                                    | onal 🔽                                                                                                    |                                                                                                    |                                                                                                    |                                                                         |  |  |  |  |  |
| AM                                             | Warnings                                                                                                    | ~                                                                                                    |                                                                                                    |                                                                                                    |                                                                         |  |  |  |  |  |
| Child                                          | Informatio                                                                                                    | anal x                                                                                                    |                                                                                                    |                                                                                                    |                                                                         |  |  |  |  |  |
| States                                         | Informatio                                                                                                    | onar 💽                                                                                                    |                                                                                                    |                                                                                                    |                                                                         |  |  |  |  |  |
| SNMP System Information                        |                                                                                                    |                                                                                                    | _                                                                                                    |                                                                                                    |                                                                         |  |  |  |  |  |
| Host Name                                      |                                                                                                    | TestAPSec                                                                                                    |                                                                                                    |                                                                                                    |                                                                         |  |  |  |  |  |
| System Location                                |                                                                                                    | TestAPSec                                                                                                    |                                                                                                    |                                                                                                    |                                                                         |  |  |  |  |  |
| System Contact                                 |                                                                                                    | ComputerCenter                                                                                                    |                                                                                                    |                                                                                                    |                                                                         |  |  |  |  |  |
| Enable SNMP Traps                              |                                                                                                    | Г                                                                                                    |                                                                                                    |                                                                                                    |                                                                         |  |  |  |  |  |
| Communities                                    |                                                                                                    | Add Delete                                                                                                    |                                                                                                    |                                                                                                    |                                                                         |  |  |  |  |  |
| Trap Receivers                                 |                                                                                                    |                                                                                                    |                                                                                                    |                                                                                                    |                                                                         |  |  |  |  |  |
| Server IP Version                              | Comm                                                                                                    | unity Strings                                                                                                    | UDP Port                                                                                                    | Actions                                                                                                    |                                                                         |  |  |  |  |  |
| Add                                            |                                                                                                    |                                                                                                    |                                                                                                    |                                                                                                    |                                                                         |  |  |  |  |  |
| SNMPV3 Users                                   |                                                                                                    |                                                                                                    |                                                                                                    |                                                                                                    |                                                                         |  |  |  |  |  |
| User Name                                      | Authentication Protocol                                                                                                    |                                                                                                    | Privacy Protocol                                                                                                    | Actions                                                                                                    |                                                                         |  |  |  |  |  |
| Add                                            |                                                                                                    |                                                                                                    |                                                                                                    |                                                                                                    |                                                                         |  |  |  |  |  |
| Configuration has been changed succes          | sfully                                                                                                    |                                                                                                    |                                                                                                    | Apply Clear                                                                                                    | 1                                                                       |  |  |  |  |  |
|                                                | 1000 B                                                                                                    |                                                                                                    |                                                                                                    | View Commands                                                                                                    |                                                                         |  |  |  |  |  |
|                                                | Systemens/switch/config_op.html?mode=Advanced<br>Dump server<br>AP Module<br>SAP<br>AM<br>SNMP<br>SNMP System Information<br>Host Name<br>System Location<br>System Location<br>System Location<br>System Contact<br>Enable SNMP Traps<br>Communities<br>Trap Receivers<br>Server IP<br>Version<br>Add<br>SNMPV3 Users<br>User Name<br>Add | System Location System Location System Contact Enable SHMP Traps Communities Server IP Yersion Communities Server IP Yersion Communities Server IP Yersion Add Server IP Yersion Add Server IP Yersion Authentication Protocol Add | 3/screens/switch/config_ep.html?mode=AdvancedGeneral8loc=16.2.28start=0  Domp server  AP Module  AP Module  Informational ♥  AM  Warnings ♥  SNMP System Information  Host Name  TestAPSec System Contact  Enable SNMP Traps  Fable SNMP Traps  Communities  Server IP  Version Community Strings  Add  SNMP3 Users  User Name  Authentication Protocol  Add | System System Location System Contract Communities Server IP Version Community Strings UDP Port Add SNMP93 Users User Name Authentication Protocol Privacy Protocol Add | Signerens/switch/config_ap.html?mode=AdvancedGeneralbloc=16.2.28start=0 |  |  |  |  |  |

## ภาพแสดงหน้าเพจตั้งค่าข้อมูลทั่วไปเสร็จสิ้น

4.26 คลิกเมนู Save Configuration และคลิกปุ่ม OK

| Access Point Configuration                                                                                                    | i - Microsoft Internet Explorer                                                                                                    |                                                                                                    |                           |
|----------------------------------------------------------------------------------------------------|----------------------------------------------------------------------------------------------------|----------------------------------------------------------------------------------------------------|---------------------------|
| File Edit View Favorites To                                                                                                    | ols Help                                                                                                    |                                                                                                    |                           |
| Ġ Back 🝷 🕥 🕤 💌 🖉                                                                                                    | ) 🏠 🔎 Search 🤺 Favorites 🚱 🔗 -                                                                                                    | 💺 🗹 - 📙 除 🎎 🦓                                                                                                    |                           |
| ddress 👸 https://10.1.3.13:4343                                                                                                    | /screens/switch/config_ap.html?mode=AdvancedGeneral&lo                                                                                                    | c=16.2.28start=0                                                                                                 | Go Links 🌺                |
| ALCATEL Advan                                                                                                    | ced Configuration                                                                                                    | OmniAccess 4324                                                                                                  |                           |
| Monitoring Configuration                                                                                                    | Diagnostics Maintenance Plan Events                                                                                                    | Reports                                                                                                    | Save Configuration Logout |
| Basic     Advanced       Switch     General       Management     Secure Access       WLAN     Wetwork       Radio     Advanced       Calibration     Optimization       Optimization     Protection       Monitoring     Advanced | WLAN > Advanced > General (10         SSID       802.11b/g       802.11a       General         LMS IP       Tunnel MTU       Power Management       Image: Consolid International Consolid International Consolid International Consolid International Consolid Consolid Consol | Backup LMS IP<br>If no value is specified, the MTU will be<br>negotiated<br>swere written to flash successfully. | < Back                    |
| Security<br>Roque AP                                                                                                    | Dump Server                                                                                                    |                                                                                                    |                           |
| Roles                                                                                                    | AP Module                                                                                                    | Logging Level                                                                                                    |                           |
| Policies                                                                                                    | SAP                                                                                                    | Informational 😽                                                                                                  |                           |
| AAA Servers                                                                                                    | AM                                                                                                    | Warnings 🖌                                                                                                    |                           |
| Authentication Methods                                                                                                    | SNMP                                                                                                    | Informational 🐱                                                                                                  |                           |
| VPN Settings                                                                                                    | SNMD System Information                                                                                                    |                                                                                                    |                           |
| Firewall Settings                                                                                                    |                                                                                                    | Tuttoni                                                                                                    |                           |
| Advanced                                                                                                    | Host Name                                                                                                    | I ESTAPSEC                                                                                                    |                           |
| Denial of Service                                                                                                    | System Location                                                                                                    | TestAPSec                                                                                                    |                           |
| Man-In-the-Middle                                                                                                    | System Contact                                                                                                    | ComputerCenter                                                                                                   |                           |
| Signatures                                                                                                    | Enable SNMP Traps                                                                                                    | Γ                                                                                                    | ~                         |

ภาพแสดงหน้าเพจตั้งค่าข้อมูลทั่วไปถูกบันทึกแล้ว

- 4.27 ถอดสาย UTP ที่เชื่อมต่อระหว่าง Wireless Access Point กับ Wireless LAN Switch ออก และต่อสายเข้าไปใหม่อีกครั้งหนึ่ง เพื่อรีบูตหากสังเกตดวงไฟ LED ในบางครั้งจะเห็นการรีบูต สองถึงสามครั้ง เพราะ Wireless Access Point ทำการอัพเกรดซอฟต์แวร์จาก Wireless LAN Switch
- 4.28 เมื่อ Wireless Access Point รีบูตเสร็จสิ้นดวงไฟ LED ที่ PWR จะติดค้างตลอด ส่วน ENET จะติด กระพริบตลอด และ WLAN จะติดค้างตลอด ซึ่งสถานะดวงไฟ LED นี้ คือสถานะการทำงานปกติ
- 4.29 คลิกเมนู Monitoring ในส่วนข้อมูล Access Points จะมีเพิ่มมาเป็น 12 ตัวจากเดิม 11 ตัว

| Monitoring - Microsoft In      | ternet Explorer             |           |               |        |              |                             |             |             |           |      |         |
|--------------------------------|-----------------------------|-----------|---------------|--------|--------------|-----------------------------|-------------|-------------|-----------|------|---------|
| Elle Edit View Favorites       | <u>I</u> ools <u>H</u> elp  |           |               |        |              |                             |             |             |           |      | - A.    |
| 😋 Back 👻 🕥 🕤 💌                 | 🗿 🚮 🔎 Search 🥱              | Favor     | rites ,       | 0      | 🔗 · 🎽 🖻 · 🚺  | 🚽 🕼 🎎 🤞                     |             |             |           |      |         |
| Address 🐻 https://10.1.3.13:43 | 43/screens/wmsi/monitor.sum | mary.htm  | i.            |        |              |                             |             |             | ~         | 🔁 G0 | Links * |
| ALCATEL Mon                    | itoring                     |           |               |        | AX.          | OmniAcco                    | ess 432     | 4           |           | 1    |         |
| Monitoring Configuration       | Diagnostics Mainter         | nance     | Plan          | Ev     | ents Reports |                             |             |             |           | LO   | gout    |
| Network Network Summary        | Network Summ                | nary      |               |        |              | Security Summ               | nary        |             |           |      |         |
| All WLAN SWICHES               | WLAN Network Statu          | s         |               |        |              | WLAN Attack Summa           | ry          |             |           |      |         |
| All Air Monitors               |                             | Total     | Total         | IPSEC  | IPSEC        |                             | Last 5 Min  | Last Hou    | All       |      |         |
| All Wired Access Points        |                             | Up        | Down          | Up     | Down         | Denial of Service Attacks   | 2           | Z           | <u>99</u> |      |         |
| All WI AN Clients              | WLAN Switches               | 1         | 0             |        |              | Man in the Middle Attacks   | 2           | 6           | <u>49</u> |      |         |
| Cickel Press                   | Access Points               | <u>12</u> | 0             | Q      | 0            | Signature Pattern Matche    | s <u>Q</u>  | 8           | 314       |      |         |
| Giobal Events                  | Air Monitors                | 0         | 0             | 0      | 0            | Policy Violations           | 0           | 6           | 196       |      |         |
| Switch<br>Switch Summary       | Wired Access Points         | 0         | 0             | 0      | 0            |                             |             |             |           |      |         |
| Assess Dalaka                  | Unprovisioned Access Poin   | ts O      |               |        |              | Rogue AP Classificati       | on Summ     | ary         |           |      |         |
| ACCESS POINTS                  | Duplicate Location Codes    | 2         |               |        |              |                             | Last 5 Min  | Last Hour   | All       |      |         |
| Wired Access Points            | Enterprise Clients          | 12        |               |        |              | Rogue APs Detected          | 3           | 3           | 3         |      |         |
| Wired Mux Ports                | RADIUS Servers              | 1         | 0             |        |              | Rogue APs Disabled          | 0           | 0           | 0         |      |         |
| Air Monitors                   | LDAP Servers                | 0         | 0             |        |              | Interfering APs Detected    | 10          | 17          | 18        |      |         |
| Clients                        |                             |           |               |        |              | Known Interfering APs       | 0           | 0           | 0         |      |         |
| Blacklist Clients              | WLAN Performance St         | immary    | 55<br>20 2007 |        |              | olivet objective o          |             |             |           |      |         |
| Firewall Hits                  | Load Delegates Durate       | Last 5 M  | in Las        | t Hour | All          | Client Classification S     | ummary      | ab Harman A |           |      |         |
| Ports                          | Luau balancing Events       | 9         | <u>U</u>      |        | <u>u</u>     | Unlid Chanks 0              | ascor/IN La | ISC HOUR A  |           |      |         |
| Inventory                      | Bandwidth Evcended          | 0         | U<br>0        |        | <u>11</u>    | Valid Clients               | U.          | <u> </u>    |           |      |         |
| Local Events                   | Error Threshold Exceeded    | 14        | 26            |        | 9<br>53      | Dicabled Doque Clients      | 0           | 2 1         | 2         |      |         |
| WLAN                           |                             | A.4       | 6.0           |        | 22           | bisabled Regative Clience g | ~           |             |           |      |         |
| WiSE-Building3Fl1Center        |                             |           |               |        |              |                             |             |             |           |      |         |
| WiSE-Building3Fl2Cent1         |                             |           |               |        |              |                             |             |             |           |      |         |
| WiSE-Building3Fl3Center        |                             |           |               |        |              |                             |             |             |           |      |         |
| WISE-Building3Fl2Cent2         |                             |           |               |        |              |                             |             |             |           |      |         |
| alcatel-an                     |                             |           |               |        |              |                             |             |             |           |      |         |
| WISE-Building 3EI21 off        |                             |           |               |        |              |                             |             |             |           |      |         |
| WICE Dudde a Maaking t         |                             |           |               |        |              |                             |             |             |           |      |         |
| wise-buildingsmeeting1         |                             |           |               |        |              |                             |             |             |           |      | V       |

ภาพแสดงหน้าเพจจำนวน Access Points เพิ่มขึ้น

4.30 คลิกรายการ All Access Points ทางด้านซ้าย และคลิก Next เพื่อค้นหา SSID ที่สร้างใหม่

| e <u>E</u> dit <u>V</u> iew F <u>a</u> vorites | Tools Help          |                |              |              |           |                |                    |              |             |             |
|------------------------------------------------|---------------------|----------------|--------------|--------------|-----------|----------------|--------------------|--------------|-------------|-------------|
| Back • 🕥 - 💌                                   | 2 🏠 🔎               | Search 👷       | =avorites    | 0 2-6        | • 🕅       | 📃 除 🛍          | -28                |              |             |             |
| iress 🕘 https://10.1.3.13:43                   | 043/screens/switch/ | switch_mon.htr | nl?mode=nwap | s8status=any | (         |                |                    |              | ~           | Go Lir      |
| •                                              |                     |                |              |              | 2         |                | Contraction of the |              |             |             |
| ALCATEL Mon                                    | itoring             |                |              |              |           |                | OmniAcce           | ss 4324      |             | a second    |
| onitoring Configuration                        | Diagnostics         | Maintenano     | re Plan      | Events       | Reports   |                |                    |              |             | Locout      |
| etwork                                         |                     | - 11 -         | - ·          |              | noporto-  |                |                    |              |             | Logoa       |
| Network Summary                                | Network >           | > All Acc      | ess Poin     | ts           |           |                |                    |              |             |             |
| All WLAN Switches                              | Global APs          |                |              |              |           |                |                    |              |             |             |
| All Access Points                              | Name                | Location *     | Status *     |              | AP Type * | Switch IP *    | ha Clients *       | ha Channel * | a Clients * | a Channel * |
| All Air Monitors                               | 19185ciLab          | 19.18.1        | up           | 10.1.134.8   | OAW-AP61  | 10.1.3.13      | 0                  | 1            | 0           | in chainer  |
| All Wired Access Points                        | Building3Fl1Center  | 3.1.4          | up           | 10.1.126.5   | OAW-AP60  | 10.1.3.13      | 0                  | 6            | 0           |             |
| Global Events                                  | Building3Fl2Cent1   | 3.2.2          | up           | 10.1.126.6   | OAW-AP60  | 10.1.3.13      | 0                  | 11           | 0           |             |
| witch                                          | Building3Fl2Cent2   | 3.2.3          | up           | 10.1.126.15  | OAW-AP60  | 10.1.3.13      | 0                  | 6            | 0           |             |
| Switch Summary                                 | Building3Fl2Left    | 3.2.1          | up           | 10.1.126.7   | OAW-AP60  | 10.1.3.13      | 0                  | 6            | 0           |             |
| Access Points                                  | Building3Fl2Right   | 3.2.4          | up           | 10.1.126.8   | OAW-AP60  | 10.1.3.13      | 0                  | 11           | 0           |             |
| Wired Access Points                            | Building3Fl3Center  | 3.3.3          | up           | 10.1.126.9   | OAW-AP60  | 10.1.3.13      | 0                  | 1            | 0           |             |
| Wired Mux Ports                                | Building3Meeting1   | 3.3.1          | up           | 10.1.126.11  | OAW-AP60  | 10.1.3.13      | 0                  | 1            | 0           |             |
| Clients                                        | Building3Meeting2   | 3.3.2          | up           | 10.1.126.12  | OAW-AP60  | 10.1.3.13      | 0                  | 11           | 0           |             |
| Blacklist Clients                              | Building3Meeting3   | 3.1.3          | up           | 10.1.126.13  | OAW-AP60  | 10.1.3.13      | 0                  | 11           | 0           |             |
| Firewall Hits                                  |                     |                |              |              |           | 1 2 Next   1-1 | 0 of 12 10 🗸       |              |             |             |
| Ports                                          |                     |                |              |              |           |                |                    |              |             |             |
| Inventory                                      |                     |                |              |              |           |                |                    |              |             |             |
| Local Events                                   |                     |                |              |              |           |                |                    |              |             |             |
| LAN                                            |                     |                |              |              |           |                |                    |              |             |             |
| WiSE-Building3El2Cept1                         |                     |                |              |              |           |                |                    |              |             |             |
| WISE-Building3Fl3Center                        |                     |                |              |              |           |                |                    |              |             |             |
| WiSE-Building3Fl2Cent2                         |                     |                |              |              |           |                |                    |              |             |             |
| WISE-TestAPSec                                 |                     |                |              |              |           |                |                    |              |             |             |
| alcatel, an                                    |                     |                |              |              |           |                |                    |              |             |             |

ภาพแสดงหน้าเพจค้นหา All Access Points

4.31 ข้อมูล SSID "TestAPSec" ของ Wireless Access Point ที่สร้างใหม่ปรากฏขึ้น เสร็จสิ้นในส่วน GUI

| 🗿 Monitoring - Microsoft                                                                                                    | Internet Exp       | plorer                       |              |                  |             |                |                |               |              |              | . @ 🗙    |
|----------------------------------------------------------------------------------------------------|--------------------|------------------------------|--------------|------------------|-------------|----------------|----------------|---------------|--------------|--------------|----------|
| Elle Edit View Favorites                                                                                                    | Tools Help         | 0                            |              |                  |             |                |                |               |              |              | <b>1</b> |
| 🔇 Back 🔹 🐑 - 💌                                                                                                    | 2 🟠                | 🔎 Search 🦄                   | Favorites    | <b>1</b>         | 3- 🍶 🗷      | i • 🗔 🕅        | 12 3           |               |              |              |          |
| Address () https://10.1.3.13:                                                                                                    | 4343/screens/s     | witch/switch_mo              | n.html?mode= | nwaps8statu      | is=any      |                |                |               |              | 💙 🋃 Go       | Links »  |
| ALCATEL MC                                                                                                    | onitoring          |                              |              |                  | A           | 22             | Omni           | Access 4324   |              | nimi         |          |
| Monitoring Configuration<br>Network<br>Network Summary                                                                                                    | n Diagnos<br>Netwo | itics   Mainte<br>rk > All A | nance   Pl   | an Ever<br>oints | its Reports |                | _              | _             | _            | Lo           | igout    |
| All WLAN Switches                                                                                                    | Global APs         |                              |              |                  |             |                |                |               |              |              |          |
| All Access Points                                                                                                    | Name               | Location *                   | Status *     | AP IP *          | AP Type *   | Switch IP *    | .ba Clients 🔺  | .bg Channel 🔦 | .a Clients 🔺 | .a Channel 🕈 | IPSE     |
| All Air Monitors                                                                                                    | FaFISOffice        | 16.5.1                       | up           | 10.1.115.3       | OAW-AP61    | 10.1.3.13      | 0              | 1             | 0            |              | Disable  |
| All Wired Access Points                                                                                                    | TestAPSec          | 16.2.2                       | up           | 10.1.3.18        | OAW-AP61    | 10.1.3.13      | 0              | 11            | 0            |              | Disable  |
| Global Events                                                                                                    |                    |                              |              |                  |             | Previous 1 2 1 | 11-12 of 12 10 | ~             |              |              |          |
| Switch Summary<br>Access Points<br>Wired Access Points<br>Wired Mux Ports<br>Air Monitors<br>Clients<br>Blacklist Clients<br>Firewall Hits<br>Ports<br>Inventory<br>Local Events<br>WLAN<br>WISE-BuildingSFI1Center<br>WISE-BuildingSFI1Center |                    |                              |              |                  |             |                |                |               |              |              |          |
| Wise-Building3FI3Center<br>Wise-Building3FI2Cent2<br>Wise-TestAPSec<br>alcatel-ap                                                                                                    |                    |                              |              |                  |             |                |                |               | a            | 🔮 Internet   | >        |

ภาพแสดงหน้าเพจ SSID "TestAPSec" ใหม่ที่สร้างขึ้น

### 5. กำหนดเส้นทางการส่งข้อมูล

ขั้นตอนนี้จะเป็นการกำหนดเส้นทางการส่งข้อมูลของ Wireless Access Point ตัวใหม่ เพื่อให้สามารถส่งข้อมูล ผ่านออกสู่อินเทอร์เน็ตและอินทราเน็ตได้ โดยโครงสร้างเครือข่ายของประสานมิตรข้อมูลจะต้องผ่าน Core Switch "OmniSwitch 7800" จึงต้องกำหนดเส้นทางการส่งข้อมูลในส่วนนี้ ขณะที่องครักษ์ข้อมูลจะต้องผ่าน Core Switch "Huawei 8500" หากมีการเพิ่ม Wireless Access Point ตัวใหม่ที่องครักษ์จะต้องตรวจสอบส่วนนี้ ด้วยเช่นกัน เมื่อกำหนดเส้นทางการส่งข้อมูลแล้ว แต่คอมพิวเตอร์ Notebook ไม่สามารถส่งข้อมูลผ่านอินเทอร์เน็ต และอินทราเน็ตได้ ให้ตรวจสอบที่ระบบไฟวอลล์ทั้งประสานมิตรและองครักษ์ เพราะอาจมีการป้องกันเครือข่ายใหม่ที่ จะส่งข้อมูลออกสู่ภายนอกเครือข่ายบัวศรีไว้ด้วยเช่นกัน

- 5.1 ทำการ telnet เข้า Core Switch "OmniSwitch 7800" และ Login ให้ถูกต้อง
- 5.2 พิมพ์คำสั่ง ip static-route 10.5.62.0 mask 255.255.255.0 gateway 10.1.3.13 metric 1 คำสั่งนี้เป็น Core Switch ด้านประสานมิตร ขณะที่องครักษ์จะใช้รูปแบบที่แตกต่างกัน

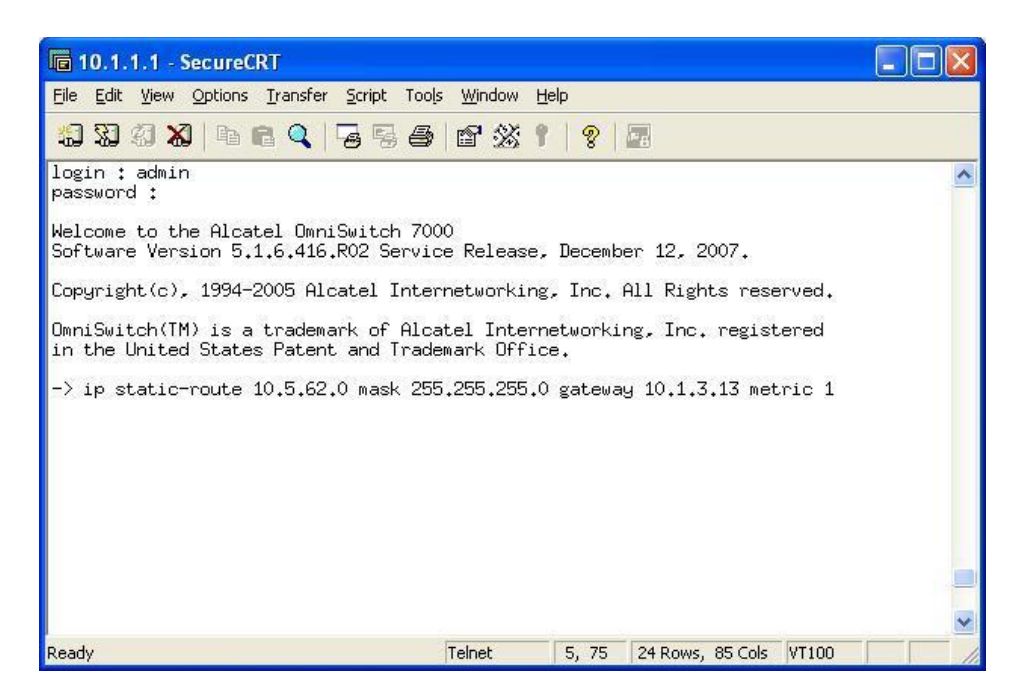

ภาพแสดงการกำหนดเส้นทางส่งข้อมูลที่ Core Switch "OmniSwitch 7800"

5.3 เสร็จสิ้นการกำหนดเส้นทางส่งข้อมูล

#### 6. ทดสอบ Wireless Access Point

การทดสอบ Wireless Access Point ใหม่ที่ลงทะเบียนกับ Wireless LAN Switch โดยการใช้คอมพิวเตอร์ Notebook เชื่อมต่อกับ Wireless Access Point ใหม่ และทดสอบการใช้งานอินเทอร์เน็ตด้วยโปรแกรม Internet Explorer เมื่อเครื่องคอมพิวเตอร์ Notebook เปิดสัญญาณไวเลสแลนที่เครื่องเพื่อทำการเชื่อมต่อ สัญญาณแล้ว จะได้รับ IP Address ที่ Wireless Access Point ใหม่แจกจ่ายให้ ในตัวอย่างนี้จะได้ IP Address ในช่วง 10.5.62.21 ถึง 10.5.62.254 จากนั้นเมื่อเปิดโปรแกรม Internet Explorer จะถูก ตรวจสอบสิทธิ์การใช้งานด้วยบัวศรีไอดี ถ้าไม่มีบัวศรีไอดีหรือกรอกรหัสผ่านไม่ถูกต้องจะไม่สามารถใช้งาน ไวเลสแลนได้ หากผ่านการตรวจสอบสิทธิ์แล้วผู้ใช้งานจะสามารถใช้งานอินเทอร์เน็ตผ่านโปรแกรม Internet Explorer ได้ปกติ

การเชื่อมต่อสัญญาณไวเลสแลนของคอมพิวเตอร์ Notebook แต่ละยี่ห้อ รุ่น รวมถึงชนิดการ์ดไวเลส ด้วยเช่นกัน จะมีวิธีการเชื่อมต่อสัญญาณที่แตกต่างกัน ขึ้นอยู่กับซอฟต์แวร์และไดร์เวอร์ที่ผู้ผลิตพัฒนาขึ้น ตัวอย่างการทดสอบ Wireless Access Point ต่อไปนี้เป็นการใช้คอมพิวเตอร์ Notebook ยี่ห้อ HP รุ่น Compaq nc4200 ที่มี ความสามารถของ Centrino Mobile Technology อยู่ภายใน และใช้ซอฟต์แวร์ Inter PROSet Wireless ควบคุมการเชื่อมต่อสัญญาณไวเลสแลน ซึ่งขั้นตอนการทดสอบ Wireless Access Point มีดังต่อไปนี้

- 6.1 เปิดคอมพิวเตอร์ Notebook และเปิดสัญญาณไวเลสแลน ด้วยการกดปุ่มข้างเครื่องด้านซ้าย ซึ่งจะพบ สัญญาณดวงไฟ LED สีฟ้าปรากฏขึ้น
- 6.2 คลิก Start → Programs → Intel PROSet Wireless → Intel PROSet Wireless

| <u>I</u> ools 4        | Ad <u>v</u> anced Pr <u>o</u> files <u>H</u> e                   | lp                              |                         |
|------------------------|------------------------------------------------------------------|---------------------------------|-------------------------|
| 6                      | You are cor                                                      | nnected to WiSE-T               | estAPSec.               |
|                        | Network Name:                                                    | WiSE-TestAPSec                  | Details                 |
|                        | Speed:                                                           | 24.0 Mbps                       | <u> </u>                |
|                        | Signal Quality:                                                  | Very Good                       |                         |
|                        | IP Address:                                                      | 10.5.62.254                     |                         |
| Wireless               | Networks [4]                                                     | 107 - 50 <i>7</i>               |                         |
| oll                    | WiSE-TestAPS                                                     | ec Connected                    |                         |
|                        | WiSE-Computer                                                    | Center                          | <b>⊘</b> ⊌ <sup>9</sup> |
|                        | <ssid broa<="" not="" td=""><td>dcast&gt;</td><td>89</td></ssid> | dcast>                          | 89                      |
|                        | WiSE-FaFI1                                                       |                                 | <mark>9</mark>          |
| l<br>Discoj            | nnect Prop <u>e</u> rties                                        | ]                               |                         |
| o manag<br>he Profile: | e profiles of previously co<br>s button.                         | nnected wireless networks, clic | k <u>P</u> rofiles      |
|                        |                                                                  |                                 |                         |
|                        |                                                                  |                                 | Help?                   |

ภาพแสดงการเชื่อมต่อ WiSE-TestAPSec ตัวใหม่

- 6.3 ซอฟต์แวร์จะเชื่อมต่อสัญญาณไวเลสให้อัตโนมัติ โดยคำนวณจากสัญญาณคลื่นความถี่ที่มีประสิทธิภาพที่สุดใน ขณะนั้น และเมื่อเชื่อมต่อสัญญาณไวเลสเสร็จแล้วจะมีคำว่า Connected ปรากฏขึ้น ต่อจาก SSID "TestAPSec" ที่เชื่อมต่อสัญญาณไวเลสแลนอยู่ และด้านบนของซอฟต์แวร์จะบอกถึง Network Name ที่เชื่อมต่อสัญญาณไวเลสแลน หรือ SSID นั่นเอง รวมถึงความเร็วในการติดต่อสื่อสาร คุณภาพของคลื่น ความถี่สัญญาณ และไอพีแอดเดรสที่คอมพิวเตอร์ Notebook ได้รับ และสามารถคลิกปุ่ม Details เพื่อ ตรวจสอบรายละเอียดเพิ่มเติมได้เช่นกัน
- 6.4 เปิดโปรแกรม Internet Explorer ใส่ URL ในช่อง Address bar ที่ต้องการไป ระบบ WiSE จะเปิด หน้าเพจตรวจสอบสิทธิ์ให้ทำการตรวจสอบสิทธิ์ก่อนใช้งาน โดยใส่บัวศรีไอดีให้ถูกต้อง และคลิกปุ่ม Log In หากใส่ USERNAME และ PASSWORD ไม่ถูกต้อง หรือจำ PASSWORD ไม่ได้ ให้ทำการติดต่อ สำนักคอมพิวเตอร์ หมายเลขโทรศัพท์ภายใน 5069 หน้าเพจตรวจสอบสิทธิ์จะแจ้งข่าวสารที่เกี่ยวกับระบบ เครือข่ายไร้สาย WiSE และสามารถหาข้อมูลเพิ่มเติมเกี่ยวกับระบบเครือข่ายไร้สาย WiSE ได้ที่ http://wise.swu.ac.th

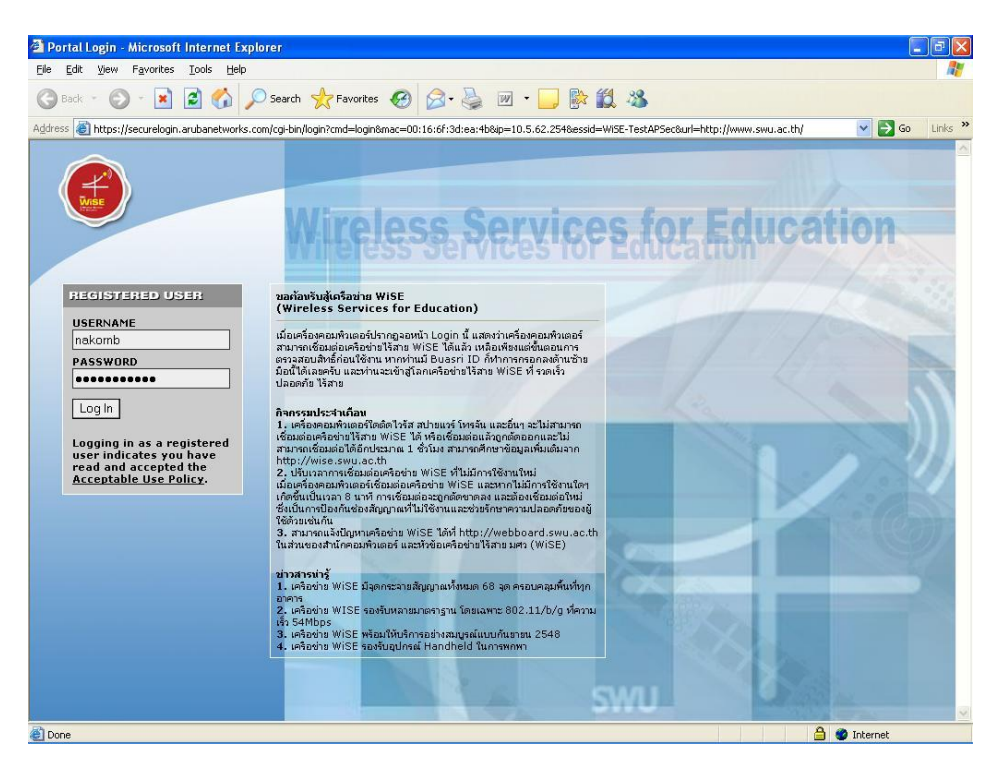

ภาพแสดงหน้าเพจตรวจสอบสิทธิ์

6.5 เมื่อตรวจสอบสิทธิ์ผ่าน โฮมเพจของมหาวิทยาลัยจะปรากฏขึ้น และสามารถใช้อินเทอร์เน็ตได้

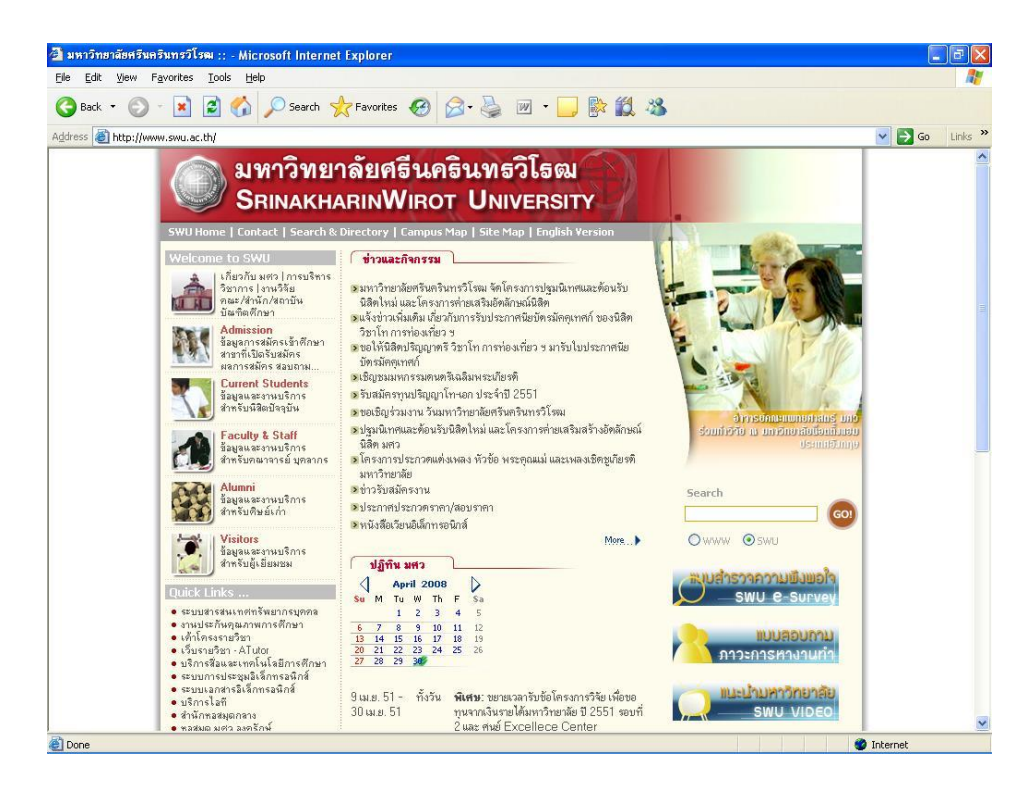

ภาพแสดงหน้าเพจตรวจสอบสิทธิ์ผ่าน